# การบริหารเวิน หลัวเกษียณอายุ

้ วันศุกร์ที่ 8 กรกฎาคม 2565 โดย คุณเกสรา เจตน์พงศธร และคุณฉัตรตรีรัตน์ กุลศิริ กองบริหารงานกองทุนสำรองเลี้ยงชีพ ฝ่ายบริหารการเงิน

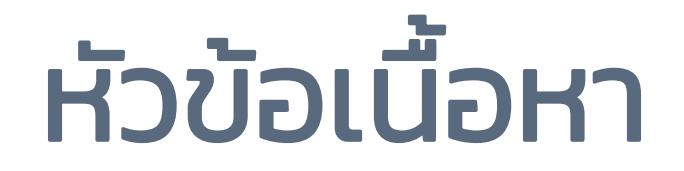

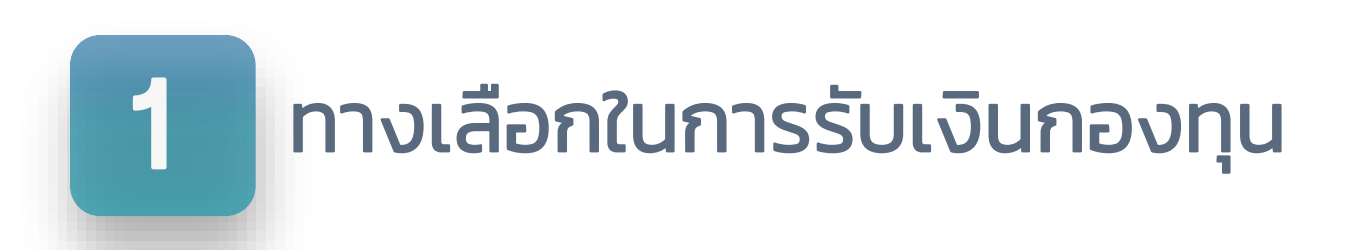

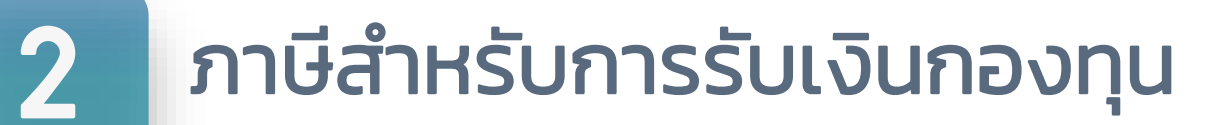

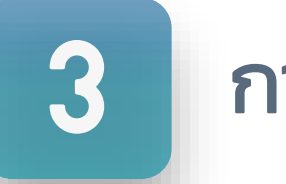

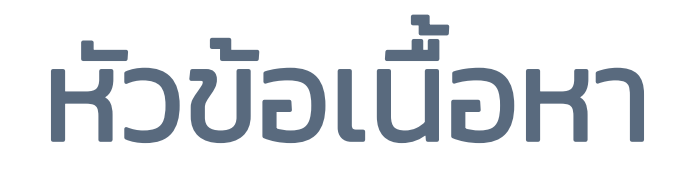

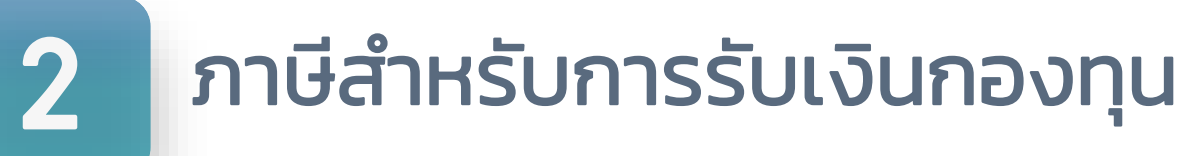

3

# การเข้าใช้งานระบบแจ้งความจำนงขอรับเงินกองทุน

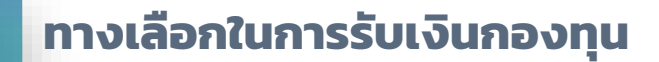

# การรับเงินจากกองทุนสำรองเลี้ยงชีพ

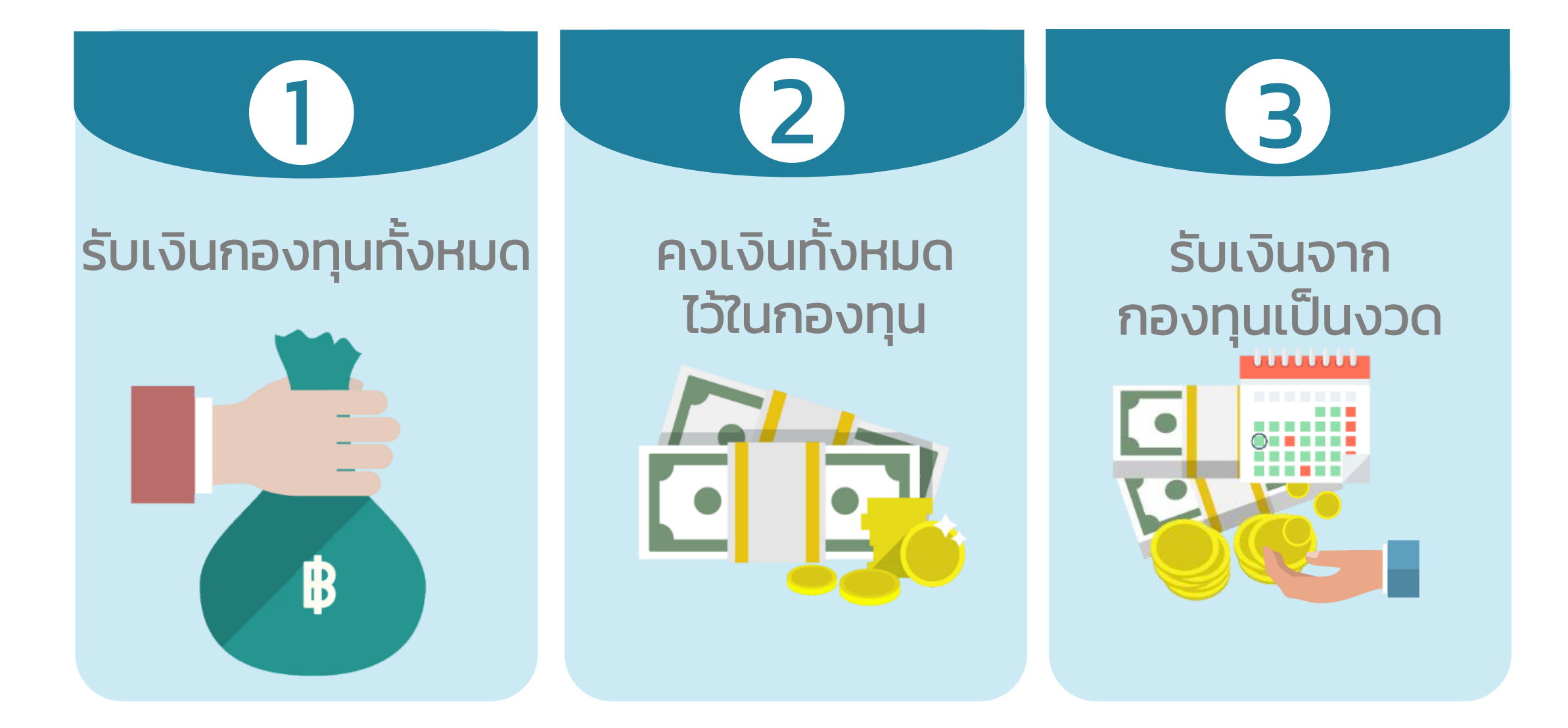

ทางเลือกในการรับเงินกองทุน <u>ทางเลือกที่</u> 1 รับเงินกองทุนทั้งหมด

" ไม่สามารถกลับเข้ามาเป็นสมาชิกได้อีก "

แบบฟอร์ม

# กส – กฟผ. 11/1

# ช่องทางการรับเงิน <mark>- รับเงินผ่านธนาคารพาณิชย์</mark> ออมทรัพย์ธรรมดาเท่านั้น

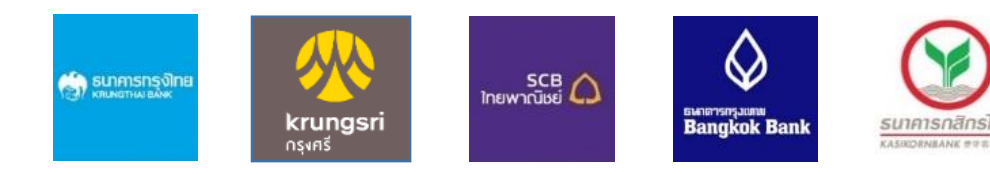

# - รับเงินผ่าน สอ.กฟผ.

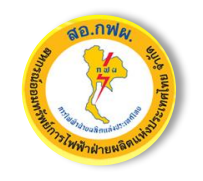

ออมทรัพย์ธรรมดา/ออมทรัพย์พิเศษ <mark>ยกเว้นบัญชีเกษียณสุข</mark>

<u> ้</u>ชื่อบัญชีระบุเป็นชื่อสมาชิกเท่านั้น

# <u>ทางเลือกที่</u> 2 คงเงินทั้งหมดไว้ในกองทุน

# " สมาชิกต้องเสียค่าธรรมเนียมรายปี ปีละ 500 บาท หากต้องการเปลี่ยนแปลงเป็นรับเงินงวดหรือรับเงินทั้งหมด จะต้องยื่นแบบฟอร์มที่กองทุนอีกครั้ง "

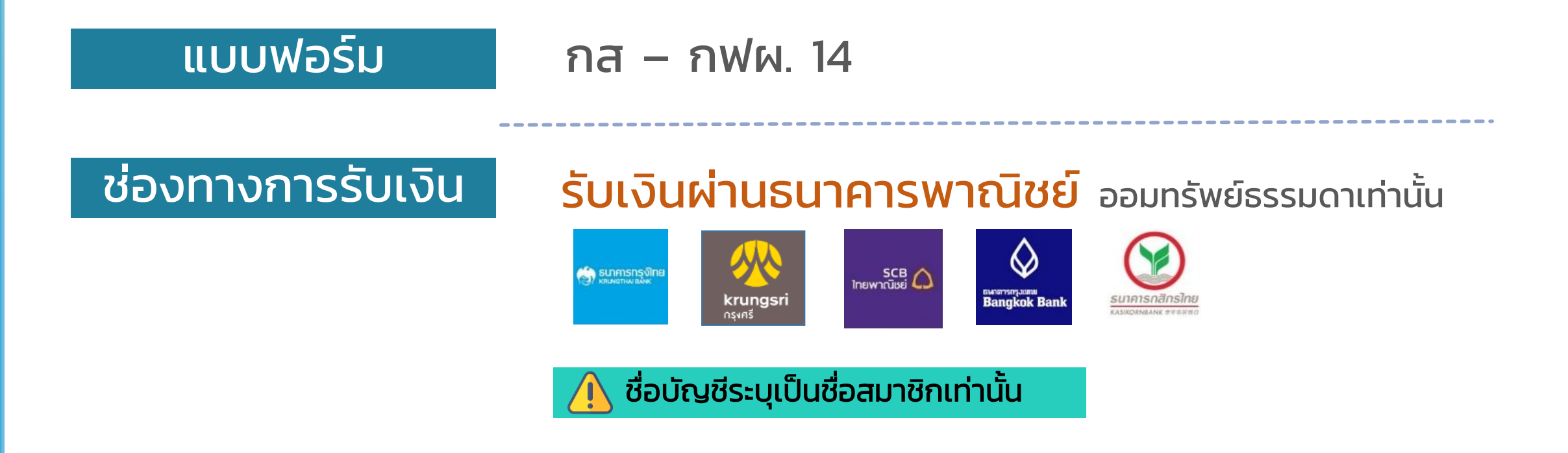

# <u>ทางเลือกที่</u> 3 รับเงินกองทุนเป็นงวด

- สามารถเลือกรับเงินก้อนแรกหรือไม่รับก็ได้
- ส่วนที่เหลือสามารถรับเงินเป็นงวด
   รายเดือนทุก 1, 3, 6 เดือน รายปี สูงสุดได้ถึง 10 ปี
- ้ค่าธรรมเนียมปีแรก 500 บาท (ชำระครั้งเดียว) ค่าธรรมเนียม ้ค่าธรรมเนียมในการรับเงินงวดต่อครั้งครั้งละ 100 บาท แบบฟอร์ม กส – กฟผ. 15 รับเงินผ่านธนาคารพาณิชย์ ออมทรัพย์ธรรมดาเท่านั้น ช่องทางการรับเงิน SCB 🛆 รมาการกรุง - รับเงินผ่าน สอ.กฟผ. (เฉพาะเงินก้อนแรกเท่านั้น) ออมทรัพย์ธรรมดา/ออมทรัพย์พิเศษ ชื่อบัญชีระบุเป็นชื่อสมาชิกเท่านั้น

# กำหนดการรับเงินกองทุนสำรองเลี้ยงชีพ

| รูปแบบการรับเงิน                                                                                 | วันคำนวณจำนวนหน่วย<br>(Trade Date)        | ตราสารหนี้/<br>ตราสารทุน | ตราสารหนี้/<br>ตราสารทุน /<br>อสังหาริมทรัพย์ | ตราสารหนี้/<br>ตราสารทุน /<br>อสังหาริมทรัพย์/<br>ทุนต่างประเทศ |  |
|--------------------------------------------------------------------------------------------------|-------------------------------------------|--------------------------|-----------------------------------------------|-----------------------------------------------------------------|--|
| <ul> <li>รับเงินกองทุนทั้งหมด</li> <li>รับเงินกองทุนเป็นงวด</li> <li>เฉพาะเงินก้อนแรก</li> </ul> | 3 ต.ค. 65                                 | 10 ต.ค. 65               | 18 CI.A. 65                                   | 25 ต.ค. 65                                                      |  |
| ⊵ เงินงวด<br>芝 เงินบางส่วนหรือทั้งหมด                                                            | พฤหัสบดีที่ 2 ของเดือน<br>พฤหัสบดีที่ระบุ | 5 วันทำการ               | 9 วันทำการ                                    | 13 วันทำการ                                                     |  |
| นับถัดจากวันคำนวณจำนวนหน่วย (Trade Date)                                                         |                                           |                          |                                               |                                                                 |  |
| 🛃 คงเงินทั้งหมดไว้ในกองทุน                                                                       | ติดต่อกองทุน                              | เพื่อรับเงินทั้งหมด      | หรือเปลี่ยนแปลงเ                              | ป็นรับเงินงวด                                                   |  |

8

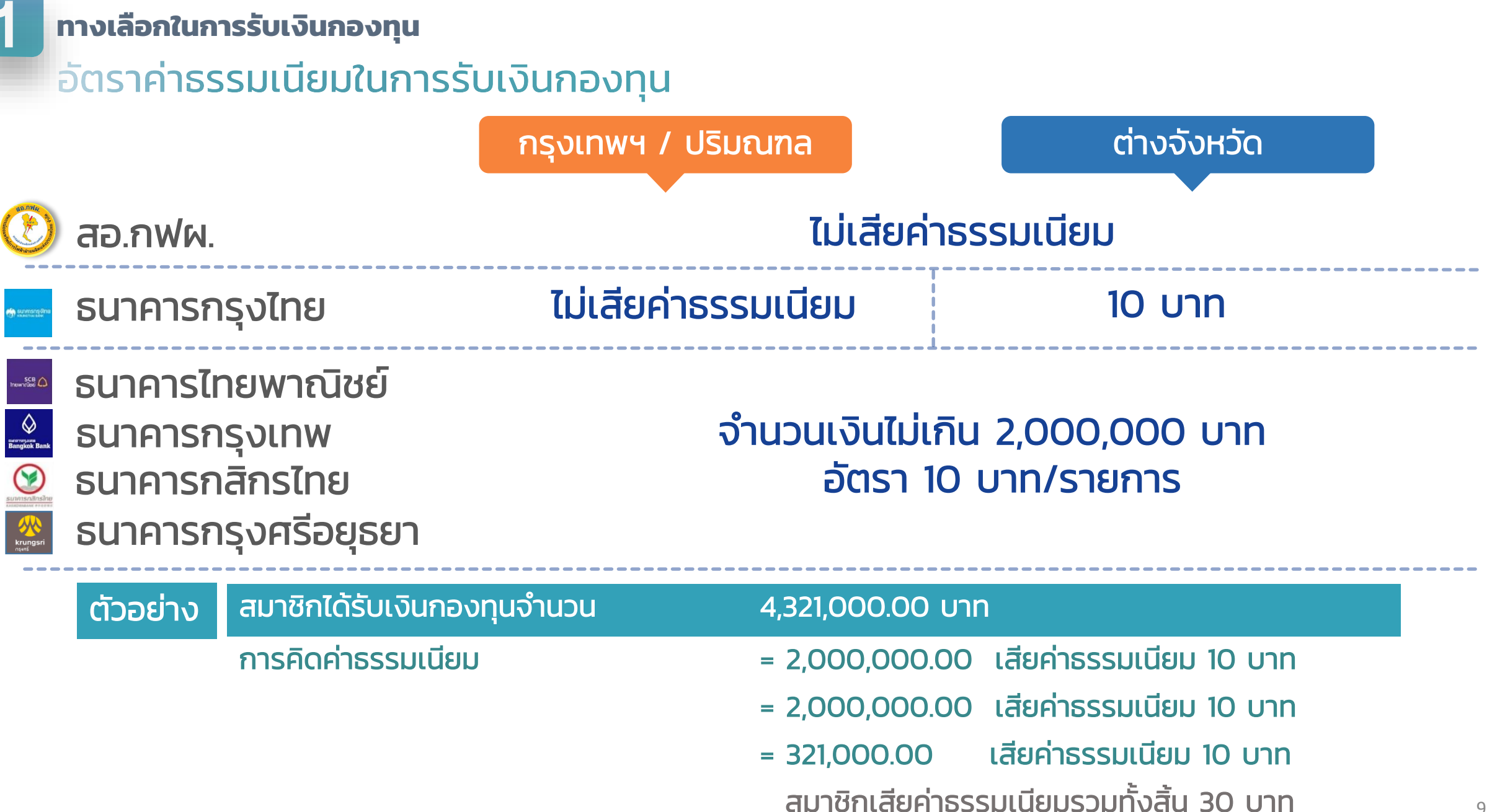

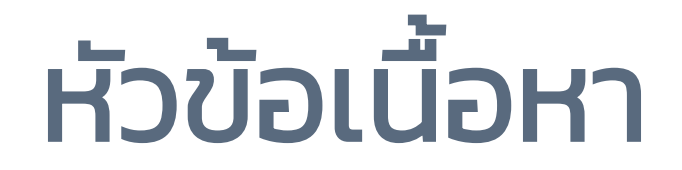

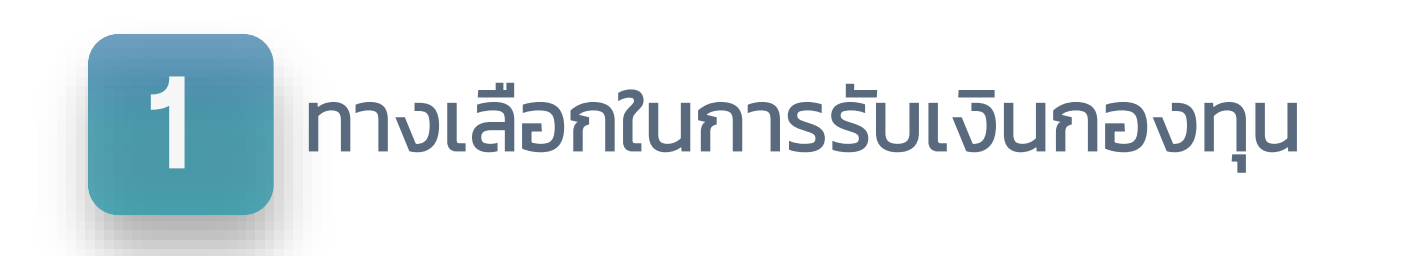

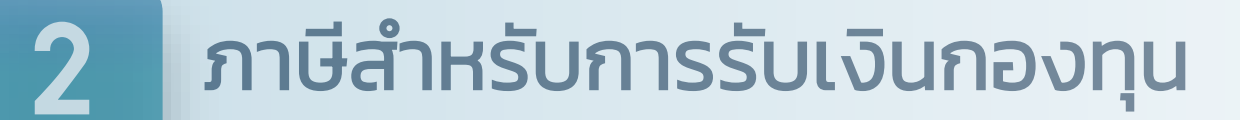

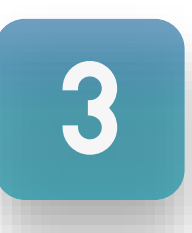

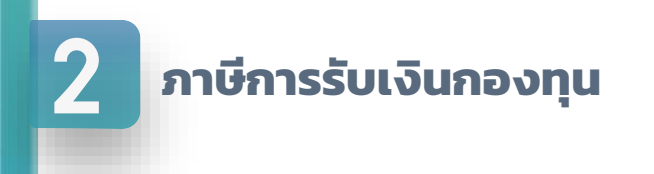

👻 ผู้เกษียณที่ม<u>ีอายุสมาชิกกองทุนต่อเนื่อง 5 ปีขึ้นไป</u>

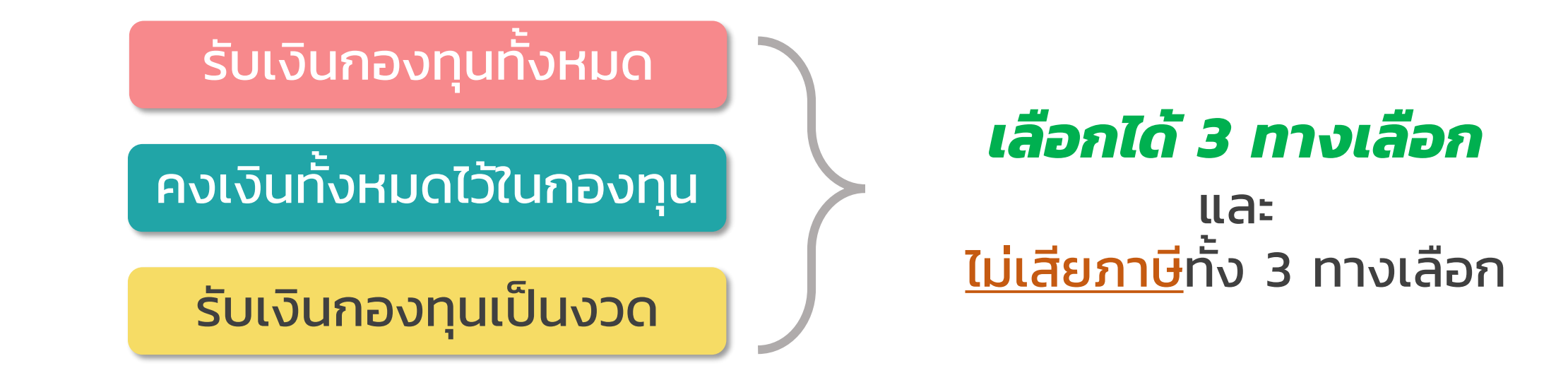

ผู้เกษียณที่ม<u>ีอายุสมาชิกกองทุนน้อยกว่า 5 ปี</u> ต้อง<u>คงเงิน</u>ไว้ในกองทุนทั้งหมด จน<u>อายุสมาชิกต่อเนื่องครบ 5 ปี</u> เมื่อรับเงินกองทุนจะ<u>ไม่เสียภาษี</u>

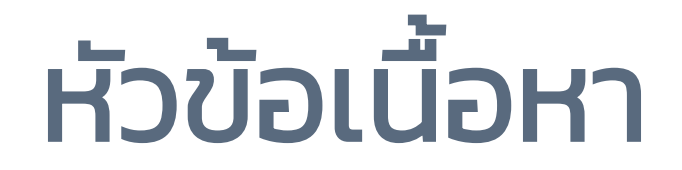

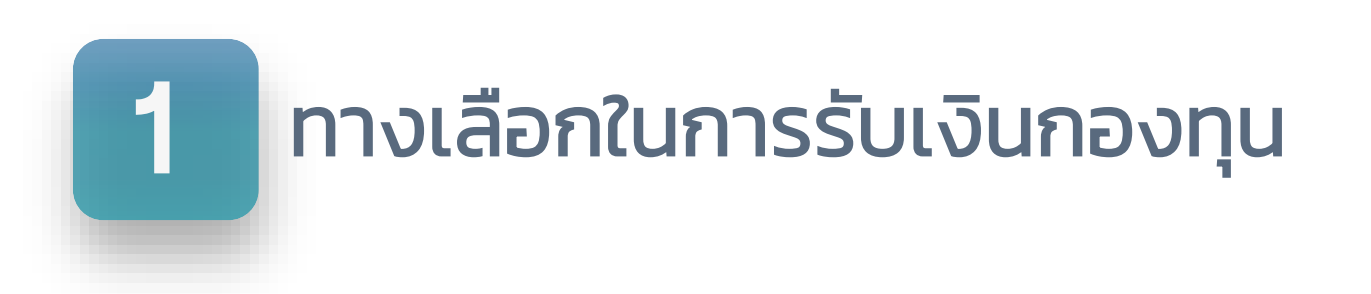

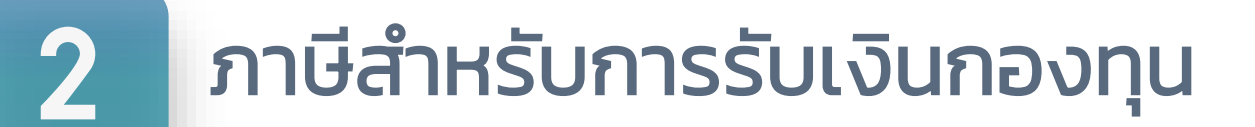

3

# การเข้าใช้งานระบบแจ้งความจำนงขอรับเงินกองทุน

# วิธีเข้าสู่ระบบแจ้งความจำนงขอรับเงินกองทุน <u>ขั้นตอนที่ 1</u> เข้าสู่ Website : providentfund.egat.co.th

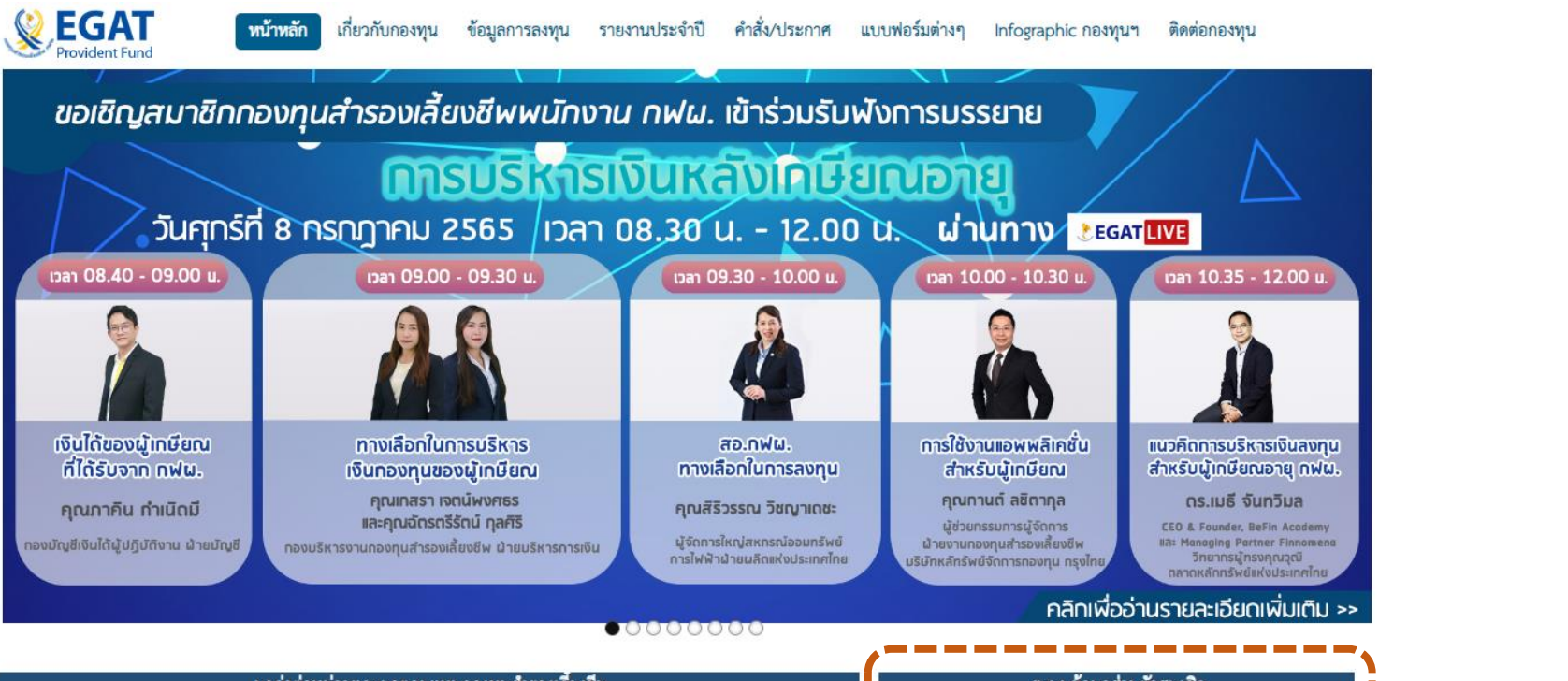

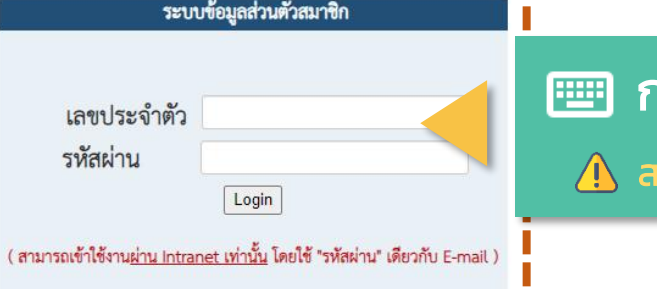

### 💷 กรอกเลขประจำตัวและรหัสผ่าน

🗥 สามารถเข้าใช้ผ่านระบบ Intranet (VPN) เท่านั้น

| มูลคำต่อหน้วยและผลตอบแทนกองทุนสำรองเลี้ยงชีพ |                        |                       |                           |                           |  |
|----------------------------------------------|------------------------|-----------------------|---------------------------|---------------------------|--|
| นโยบายการลงทุน                               | ตราสารหนี้<br>(EGAT 1) | ตราสารทุน<br>(EGAT 2) | กองทุนอสังหาฯ<br>(EGAT 3) | ตราสารทุน ตปท<br>(EGAT 4) |  |
| มูลค่าสินทรัพย์รวม ณ 1 ก.ค. 65 (ลบ.)         | 14,667.43              | 22,221.79             | 144.93                    | 1,208.97                  |  |
| มูลค่าต่อหน่วย ณ 1 ก.ค. 65 (บาท)             | 14.0706                | 38.9620               | 8.8279                    | 7.0454                    |  |
| VS มูลค่าต่อหน่วย ณ 30 มิ.ย. 65              | 14.0682                | 38.8495               | 8.8076                    | 7.1144                    |  |
| ผลตอบแทนสะสม ณ 1 ก.ค. 65 (%)                 | -0.41%                 | -4.44%                | -5.45% 🔴                  | -29.99% 🔴                 |  |
| VS ผลตอบแทนสะสมอ้างอิง ณ 1 ก.ค. 65           | -0.48%                 | -2.82%                | -2.89%                    | 19.11%                    |  |

# การเข้าใช้งานระบบแสดงความจำนงขอรับเงินกองทุน วิธีเข้าสู่ระบบแจ้งความจำนงขอรับเงินกองทุน <u>ขั้นตอนที่ 2</u> เลือก แจ้งความจำนงขอรับเงินกองทุน

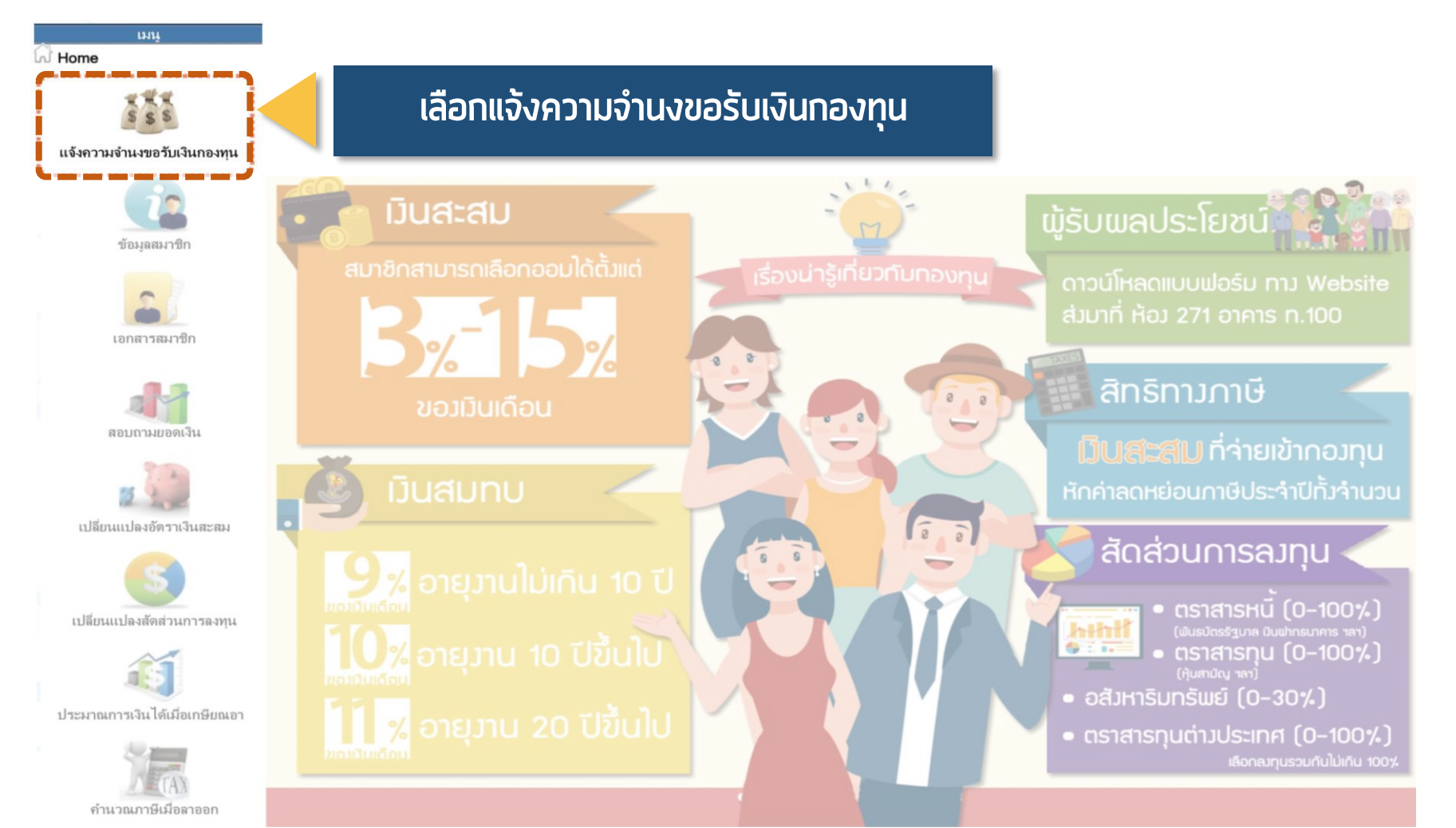

# การเข้าใช้งานระบบแสดงความจำนงขอรับเงินกองทุน วิธีเข้าสู่ระบบแจ้งความจำนงขอรับเงินกองทุน <u>ขั้นตอนที่ 3</u> กรอกข้อมูลแจ้งความจำนงขอรับเงินกองทุน

💼 ข้าพเจ้าขอแจ้งความจำนงการเลือกแบบรับเงินจากกองทุนดังนี้

🔾 แบบขอรับเงินกองทุนสำรองเลี้ยงชีพทั้งหมด (แบบฟอร์ม กส-กฟผ.11/1)

🔿 แบบขอคงเงินไว้ในกองทุน (แบบฟอร์ม กส-กฟผ.14)

🔿 แบบขอรับเงินจากกองทุนเป็นงวด (แบบฟอร์ม กส-กฟผ.15)

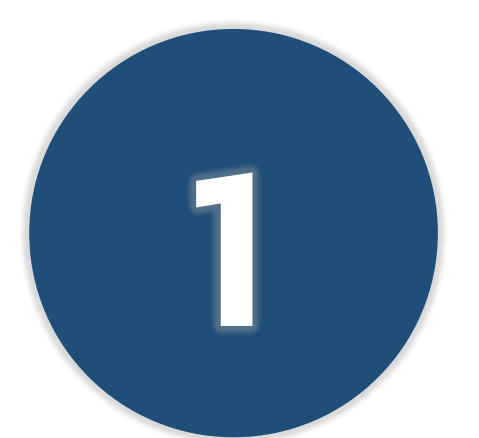

# แบบขอรับเงินกองทุนสำรองเลี้ยงชีพทั้งหมด (แบบฟอร์ม กส-กฟผ.11/1)

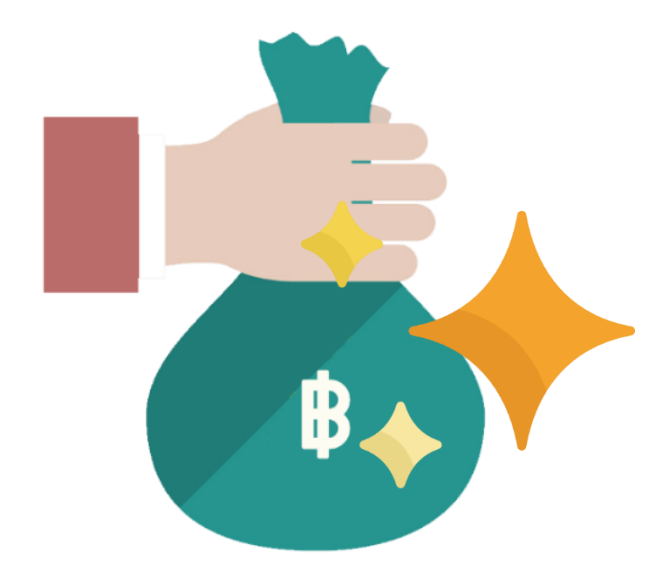

| 3 การเข้าใช้งานระบบแสดงความจำนงขอรับ<br>วิธีแจ้งความจำนงขอรับเงินก<br>การแจ้งความจำนงขอรับเงินก                                                                                                    | ม <b>เงินกองทุน</b><br>เกองทุนสำรองเลี้ยงชีพทั้งหมด (แบบฟอร์ม กส-กฟผ. 11/1)<br>เกองทุนสำรองเลี้ยงชีพ |
|----------------------------------------------------------------------------------------------------|----------------------------------------------------------------------------------------------------|
| 💽 นายเอ นามส<br>ประเภทผู้เกษียณ : เกษียณอายุ หน่วยงาน : หจส-บ. กสช-บ. อหง.                                                                                                    | มสมมติ<br>ง. รวบ. โทรศัพท์ที่ทำงาน : 6xxxx<br>เบอร์โทรที่ทำงาน                                       |
| <ul> <li>ข้าพเจ้าขอแจ้งความจ้านงการเลือกแบบรับเงินจากกองทุนดังนี</li> <li>แบบขอรับเงินกองทุนสำรองเลี้ยงซีพทั้งหมด (แบบฟอร์ม กส-กฟผ.11/1)</li> <li>แบบขอคงเงินไว้ในกองทุน (แบบฟอร์ม กส-กฟผ.14)</li> <li>แบบขอรับเงินจากกองทุนเป็นงวด (แบบฟอร์ม กส-กฟผ.15)</li> </ul> |                                                                                                    |
| 希 ที่อยู่สำหรับติดต่อ                                                                                                    |                                                                                                    |
| บ้านเลขที่ หมู่บ้าน ซอย                                                                                                    | 💴 กรอกที่อย่สำหรับติดต่อ                                                                             |
| รหัสไปรษณีย์                                                                                                    | แขวง/ตำบล                                                                                            |
| เขต/อ์ บางกรวย > บางกรวย > นนทบุรี > 11130<br>บางขนุน > บางกรวย > นนทบุรี > 11130<br>เบอร์โทรศัพท<br>บางขุนกอง > บางกรวย > นนทบุรี > 11130                                                                                                    | จังหวัด<br>เบอร์มือถือ                                                                               |
| บางคูเวียง > บางกรวย > นนทบุรี > 11130                                                                                                    | 18                                                                                                   |

## การเข้าใช้งานระบบแสดงความจำนงขอรับเงินกองทุน วิธีแจ้งความจำนงขอรับเงินกองทุนสำรองเลี้ยงชีพทั้งหมด (แบบฟอร์ม กส-กฟผ. 11/1) กรณี รับเงินผ่านธนาคารพาณิชย์

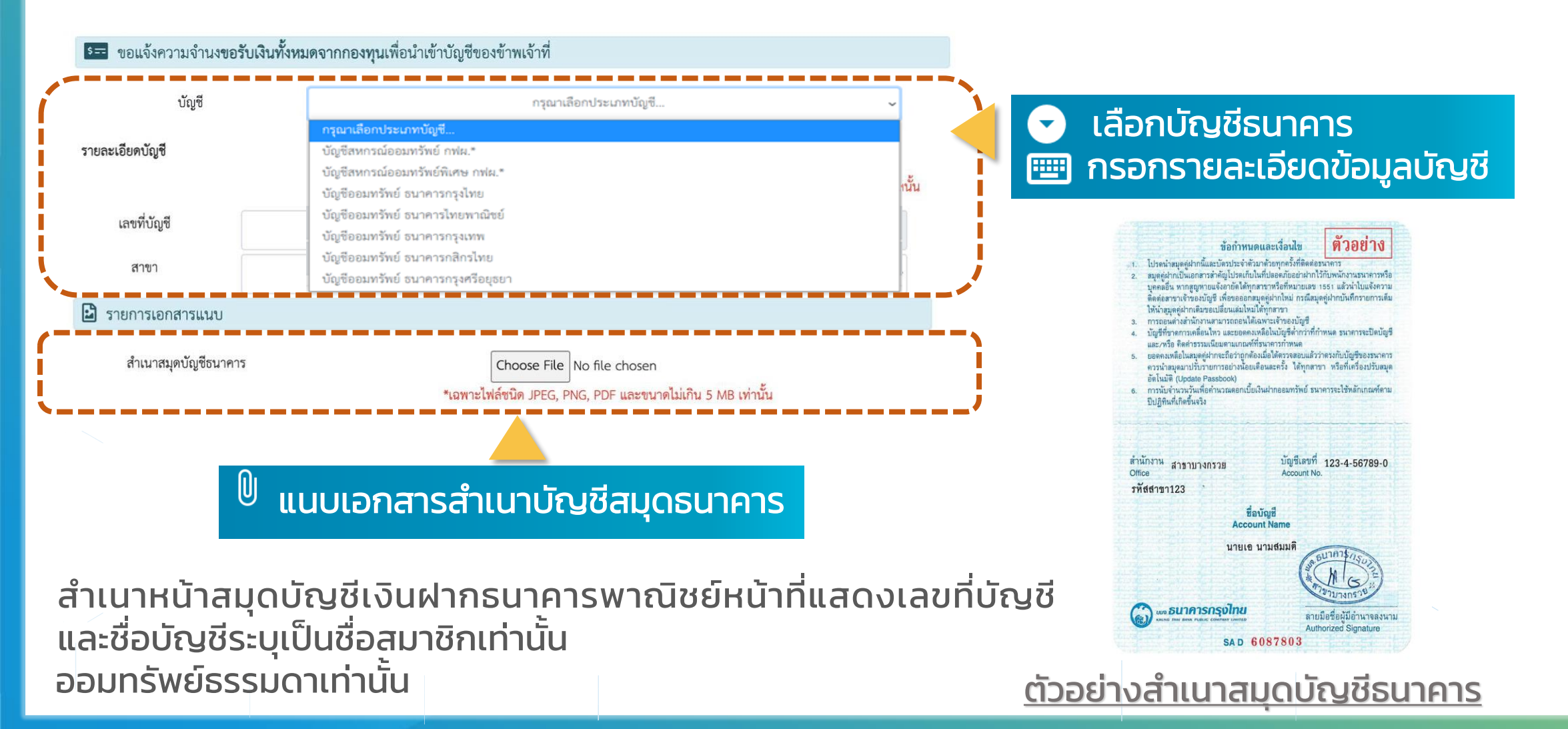

วิธีแจ้งความจำนงขอรับเงินกองทุนสำรองเลี้ยงชีพทั้งหมด (แบบฟอร์ม กส-กฟผ. 11/1) กรณี รับเงินผ่านสหกรณ์ออมทรัพย์ กฟผ. 🚺 ไม่ต้องแนบเอกสารสำเนาสมุดบัญชี

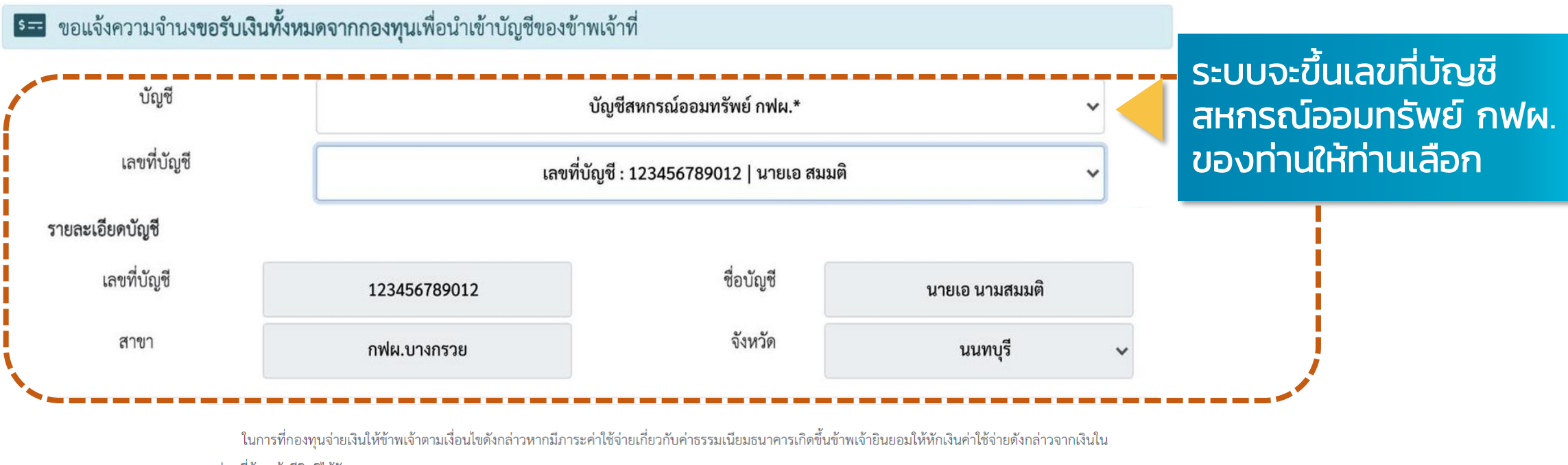

ส่วนที่ข้าพเจ้ามีสิทธิได้รับ

จึงเรียนมาเพื่อโปรดดำเนินการจ่ายเงินตามที่ข้าพเจ้าได้แจ้งความจำนงไว้ข้างต้น ทั้งนี้เมื่อเงินได้นำฝากเข้าบัญชีของข้าพเจ้าแล้ว ถือว่าข้าพเจ้าได้รับเงินกองทุนสำรอง

บันทึกข้อมเ

เลี้ยงชีพถูกต้องแล้ว

🗌 ข้าพเจ้าขอรับรองว่าข้อความดังกล่าวข้างต้นและสำเนาเอกสารที่แนบมาพร้อมนี้อุ

คลิกที่ 1 เพื่อรับรองความถูกต้อง และกดบันทึกข้อมูล

# วิธีแจ้งความจำนงขอรับเงินกองทุนสำรองเลี้ยงชีพทั้งหมด (แบบฟอร์ม กส-กฟผ. 11/1) ข้อความตอบกลับ

### รับเงินเข้าบัญชี ธนาคารพาณิชย์

# ⊘ ดำเนินการเรียบร้อย

ระบบได้ทำการบันทึกข้อมูลของท่านเรียบร้อยแล้ว และจัดส่ง E-mail ยืนยันไปที่ 123456@egat.co.th

กรุณาตรวจสอบ E-mail ของท่าน

## รับเงินเข้าบัญชี สอ.กฟผ.

ทั้งนี้ ท่านได้แจ้งความจำนงขอรับเงินกองทุนเข้าบัญชีสหกรณ์ออมทรัพย์ กฟผ. หากท่านประสงค์นำเงินกองทุนซื้อหุ้น สอ.กฟผ. ฝากบัญชีเกษียณสุข หรืออื่น ๆ โปรดคลิกลิงก์ด้านล่าง

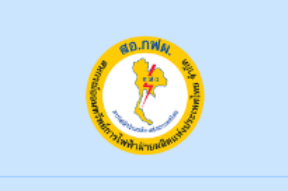

รับเงินผ่านสหกรณ์ออมทรัพย์ กฟผ. จะมี Link แจ้ง สหกรณ์ออมทรัพย์ กฟผ. เพื่อซื้อหุ้น หรือฝากบัญชีเกษียณสุข

# วิธีแจ้งความจำนงขอรับเงินกองทุนสำรองเลี้ยงชีพทั้งหมด (แบบฟอร์ม กส-กฟผ. 11/1) Email ตอบกลับ

ProvidentFund Today, 21:18 Mr.A Namsommud 📚

Inbox

#### เรียน คุณเอ นามสมมติ

E-Mail ฉบับนี้เป็น<u>ระบบตอบกลับอัตโนมัติ</u> เพื่อยืนยันว่าท่านได้แจ้งความจำนง **"ขอรับเงินทั้งหมด"** จากกองทุนสำรองเลี้ยงชีพ กฟผ. ผ่านระบบออนไลน์เรียบร้อยแล้ว

โดยท่านได้แจ้งความจำนงขอรับเงินกองทุนทั้งหมด

- เข้า บัญชีสหกรณ์ออมทรัพย์พิเศษ กฟผ. สาขา กฟผ.บางกรวย เลขที่บัญชี :123456789012 ชื่อบัญชี นายเอ นามสมมติ <mark>"โปรดตรวจสอบความถูกต้อง"</mark>

โดยท่านจะได้รับ <u>ใบขอแจ้งความจำนงขอคงเงินไว้ในกองทุน (กส-กฟผ.14)</u> ทาง E-Mail ในวันอังคารที่ 20 กันยายน 2565 เวลา 08:00 น. – 16:00 น.

<u>!!! หากท่านไม่ได้รับ E-Mail ตามวันและเวลาที่กำหนด โปรดติดต่อเจ้าหน้าที่กองทุน !!!</u>

สอบถามข้อมูลเพิ่มเดิม กรุณาดิดต่อ คุณฉัตรตรีรัตน์ 08-4464-1494 คุณกฤษณา 08-9447-5545 คุณณัฐนันท์ 08-5225-0482 :

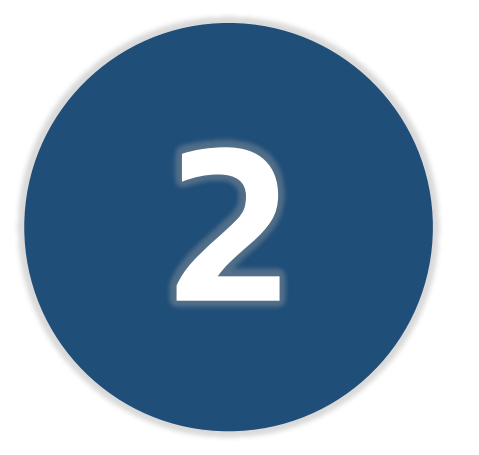

# แบบขอคงเงินไว้ในกองทุน (แบบฟอร์ม กส–กฟผ.14)

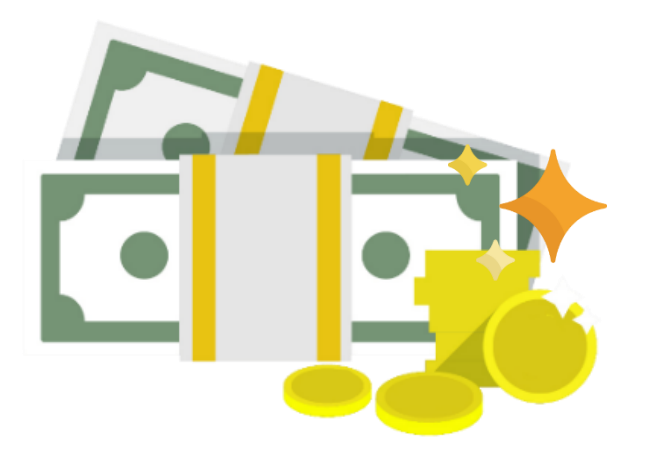

วิธีแจ้งความจำนงขอคงเงินไว้ในกองทุน (แบบฟอร์ม กส-กฟผ. 14)

การแจ้งความจำนงขอรับเงินกองทุนสำรองเลี้ยงชีพ ้ตรวจสอบชื่อ - นามสกุล สังกัดหน่วยงาน นายเอ นามสมมติ และกรอกเบอร์โทรที่ทำงาน ประเภทผู้เกษียณ : เกษียณอายุ หน่วยงาน : หจส-บ. กสช-บ. อหง. รวบ. โทรศัพท์ที่ทำงาน : 6**XXXX** 📋 ข้าพเจ้าขอแจ้งความจำนงการเลือกแบบรับเงินจากกองทุนดังนี้ ○ แบบขอรับเงินกองทุนสำรองเลี้ยงชีพทั้งหมด (แบบฟอร์ม กส-กฟผ.11/<u>1</u>) 📿 เลือกแบบขอคงเงินทั้งหมดไว้ในกองทุน ● แบบขอคงเงินทั้งหมดไว้ในกองทุน (แบบฟอร์ม กส-กฟผ.14) 🔘 แบบขอรับเงินจากกองทุนเป็นงวด (แบบฟอร์ม กส-กฟผ.15)

# การเข้าใช้งานระบบแสดงความจำนงขอรับเงินกองทุน วิธีแจ้งความจำนงขอคงเงินไว้ในกองทุน (แบบฟอร์ม กส-กฟผ. 14) วิธีการชำระค่าธรรมเนียม

้สมาชิกต้องชำระค่าธรรมเนียมการคงเงิน จำนวน 500 บาท เพื่อใช้เป็นหลักฐานประกอบก่อนการบันทึกข้อมูล

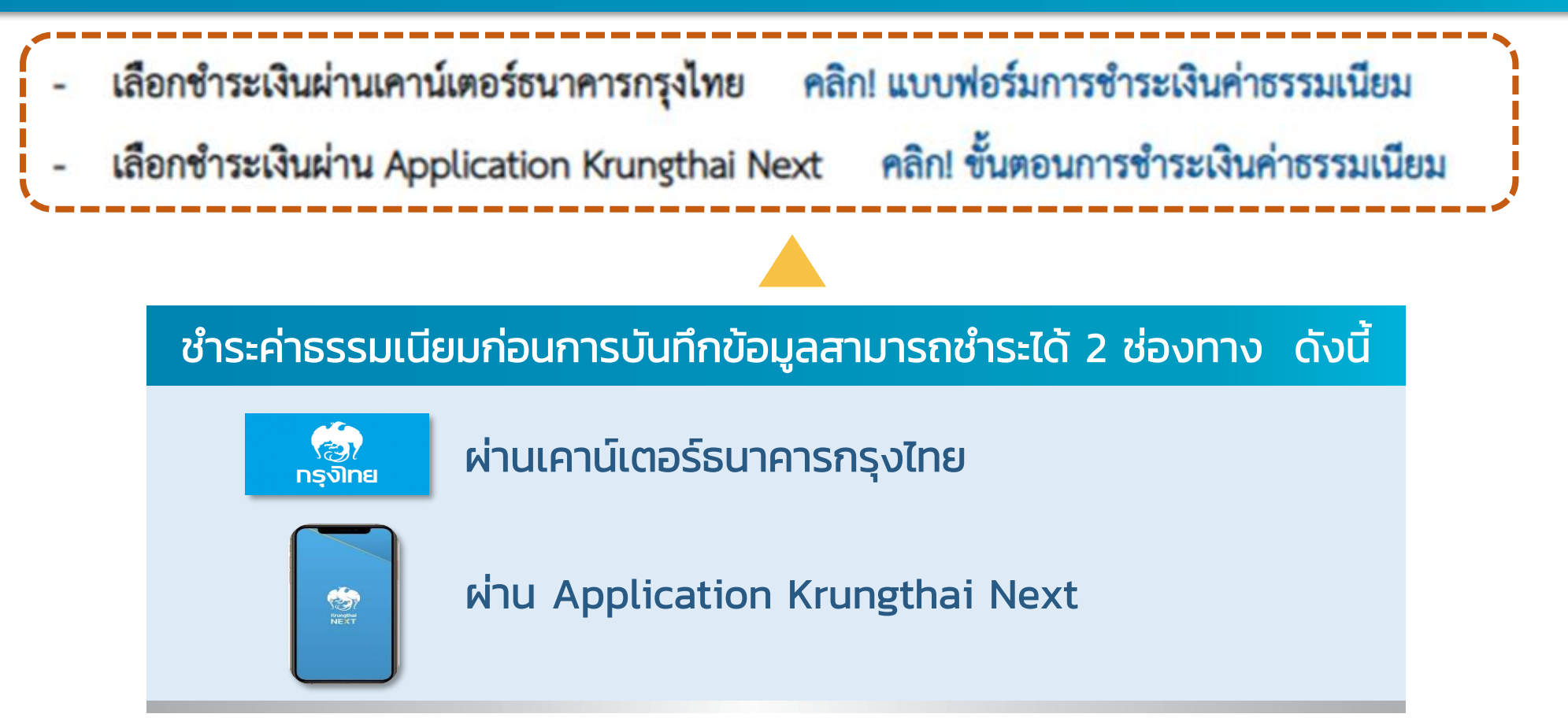

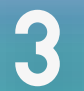

# วิธีแจ้งความจำนงขอคงเงินไว้ในกองทุน (แบบฟอร์ม กส-กฟผ. 14) <u>ุกรณี</u> ชำระค่าธรรมเนียมผ่าน 🏩 เคาน์เตอร์ธนาคารกรุงไทย

สมาชิกต้องชำระค่าธรรมเนียมการคงเงินหรือรับเงินเป็นงวด จำนวน 500 บาท เพื่อใช้เป็นหลักฐานประกอบก่อนการบันทึกข้อมูล เลือกชำระเงินผ่านเคาน์เตอร์ธนาคารกรุงไทย คลิก! แบบฟอร์มการชำระเงินค่าธรรมเนียม เลือกชำระเงินผ่าน Application Krungthai Next คลิก! ขั้นตอนการชำระเงินค่าธรรมเนียม

|                                                                                                    |                                                                                                    | ส่วนที่ 1 สำเนา                                                                                                    | เส้าหวับลูกคำ/Customer's Cop                                                            |
|----------------------------------------------------------------------------------------------------|----------------------------------------------------------------------------------------------------|----------------------------------------------------------------------------------------------------|-----------------------------------------------------------------------------------------|
| เพื่อเข่าบัญชับวิษัทหลักหรีพย์จัดการกอ<br>Deposit to Associat                                                                                                    | มมัก ปรังกมล สุวบุษ (ทหว                                                                                                    | vu) 2014/Date                                                                                                    |                                                                                         |
| เมจ. ธนาตารกรุงไทย (Bill                                                                                                    | Payment)                                                                                                    | ชื่อถูกตั้ง/Customer Name                                                                                                    |                                                                                         |
| แลงที่บัญชี : 153-6-1121                                                                                                    | 0-0                                                                                                    | Ref. 1.รพัสพนักงาน (Member Code                                                                                                    |                                                                                         |
| (สำหรับค่ากรรมเน็นบราย <b>ต</b> ารสมว                                                                                                    | ชิกพันธภาพขององในไว้ในกอง                                                                                                    | ทุม∕ Ref. 2 รพัสนายจ้าง (Company Code                                                                                                    | e)00001                                                                                 |
| สมาชิกเกษีขณะบุขะวับฝันงวท/1<br>กรณีต่าง ๆ )                                                                                                    | ารณีขอได้บริษัทจัดการดำเนิน                                                                                                    | ารใน เบอร์ไทรศัพท์                                                                                                    |                                                                                         |
|                                                                                                    |                                                                                                    |                                                                                                    |                                                                                         |
| Muchanife/Cheque No                                                                                                    | 2001/Cheque                                                                                                    | #asurars (Bank Name) / #282 (Branch)                                                                                                    | 1000/Babt                                                                               |
| in one of the last                                                                                                    | 10100010                                                                                                    |                                                                                                    | 0.110.00.11                                                                             |
|                                                                                                    |                                                                                                    |                                                                                                    |                                                                                         |
| dagen (halla dividente (herenet in servela)                                                                                                    |                                                                                                    |                                                                                                    |                                                                                         |
| 110100000000000000000000000000000000000                                                                                                    |                                                                                                    |                                                                                                    |                                                                                         |
|                                                                                                    |                                                                                                    |                                                                                                    |                                                                                         |
| ผู้นำฝาก/Name of Depositor                                                                                                    | โท                                                                                                    | is/Telเจ้าหน้าที่ธนาคาร/Auti                                                                                                    | horized Signature                                                                       |
| ผู้นำฝาก/Name of Depositor<br>เพื่อความละควาย<br>ฝายทะเป็นบนาซิกกอาทุนสำรองเสื้อฟัต 1                                                                                                    | โท<br>องคำน กรุณานำในแจ้งการจ<br>พร 02-686-6331 -9 โทรส<br>ถ้า (มะเอากัน)                                                                                                    | ts/Telเจ้าหน้าที่ขนาดาร/Auti<br>ช่าระเว็บครัสม ใบแจ้ดหนี้ ใบข่าระได้ที่ หมด. ฮมาคารกรุงไทย 1<br>าร 0-2670-0424<br>ไม่ประกาศ นี้                                                                                                    | horized Signature                                                                       |
| ຢູ່ນໍາສໍາກ/Name of Depositor<br>ເຫັດຄວາມລະຄວາຍ<br>ລ້າຍສະເດີຍນະມາອີກຄອານຸມຄ່າວອະເລັ້ມ ອີກ<br>ປະອັສນທີ່ກະກິນບໍລິສາກລອນຸນ ດຸຊົນປະ ຈຳ<br>ານກອນທາງ : ໃນວ່າອ່າສາກ ດວັບຕໍ່ເປັນນາອົງກ                                                                                                    |                                                                                                    | ະບົດຢູ່                                                                                                    | horized Signature<br>กุณาเขาที่วประเทศ<br>กรุณทหา 10120<br>ส่วนที่ 2 สำหรับธนาคาว/ Bank |
| ຢູ່ນໍາກ່ານ/Name of Depositor<br>ເຊື່ອຂວາມສະຫວາກ<br>ກາສາແນັດແຜນາອີກກອດຫຼາມກ້າວແລ້ອາທິກ<br>ນຳລັກຫຍົກເກັນເອົາກາດອານູ ກຸດ້ານແ ດຳ<br>ແຜນແຫຼ : ໃນນໍາຜ່ານກາ ແບ້ນເຜີ້ນນະທັກງາ<br>ເພື່ອເຮົາບັນຢູ່ກັນວິອີກາຍອີກາວັກເອົາກາດ                                                                                                    | โท<br>ออส่าม กรุณาบำในแจ้งการร<br>พร 02-686-6331 -9 โพรส<br>กัด (มตารอน) 1 อาคารมัน<br>มการวันเป็น เมื่อบริษัตจัดกา<br>ทรุน กรุงไทย จำกัด (มตา                                                                                                    | 15/TeL เจ้าหน้าที่ขามหารภ.ผม<br>ร่าวเป็นหรือม ใจเลือนี้ ไปป่าระได้ที่ เปลง ระเพราะรายุไปขอ<br>10 0 0470 0484<br>ให้การณาย์ ถึง 25 ขณะสารนี้ส่างส่วนให้<br>หรือหน้าเป็นหายถึงปฏิปัจหน้าได้แก่<br>หรือหน้าเป็นหายถึงปฏิปัจหน้าได้แก่<br>ระเพราะ Code 3549                                                                                                    | horized Signature                                                                       |
| ຢູ່ນໍາສໍາກາ/Name of Depositor<br>ເຊື່ອເວລະສະຫວາກ<br>ເກີຍຫະເດີຍແຜນາອັກກອາກຸມ ກຸລັດສ ດໍາ<br>ນາລາຍແຫຼ : ໃນຜ່ານສາກ ອວັນເລີ້ມໃນແຫ້ກຼາກ<br>ເທື່ອເຈົ້າເບິ່ງຫັນວິອັກກອັກການັກທັງກາກການ<br>ເພື່ອເວົ້າເບິ່ງຫັນວິອັກກອັກການັກທັງກາງ ໃນພະ.<br>ແມະ. ອາມາກາວກຸລິກາຍ (BEL                                                                                                    | โท<br>เร 02 406-4331 -9 โทรส<br>ทีด เมษายน 1 ยาคารเลิ่ม<br>มารรับเป็น เมื่อเว็ชิเคลือก<br>สยุน กรุจโทย จำกัด (มศา<br>Payment)                                                                                                    | α.716                                                                                                    | horized Signature                                                                       |
| ຜູ້ນຳກາກໂພກe of Depositor<br>ເຊັ່ມອານາຍ<br>ການແປດແມ່ນການຄອບກຳລະເລີຍກຳຄ<br>ນຳສາຍເດີຍແມ່ນການການຊາຍ ກູເປັນຍາ<br>ນຳສາຍເຫັນແຫ່ງ ແມ່ນການການການການ<br>ເສັ້ນຮ້ຳນັ່ງເປັນຈັນການກຳກັນເຮັດການກະຍ<br>ແຫ້ນຮ້ຳນັ່ງເປັນຈັນການກຳກັນເຮັດການກະຍ<br>ແຫ້ນຮ້ຳນັ່ງເປັນຈັນການກຳກັນເຮັດການກະຍ                                                                                                    | โห<br>ออก่าน กรุณาน้ำในเจ้ลการ<br>191 อวงสอง 6333 - (โทส<br>โต และกรมีน้ำ 1 อาคารมีน้ำ<br>สารวินังใน เมื่อเร็จิตอีตก<br>สารมีน้ำใน เมื่อเร็จิตอีตก<br>สารม กรุงโทย จำกัด (มตา<br>Payment)<br>0-0                                                                                                    | ามาร                                                                                                    | horized Signature                                                                       |
| ຜູ້ປີຈໍາກາກໂພກe of Depositor-<br>ເຮີຍທາວແທບການ<br>ການແກ້ເດັກແມກັກເອດອຸດການເລີ້ອງການ<br>ການແກດຊະ, ໂນດ້າຍ່າຍ ແກ້ນເລີ້ມແມ່ງຫຼາ<br>ເຮັດເຮົາກັນຜູ້ກິນຈັນແຮ່ການການການການການການການການການການການການການກ                                                                                                    | โห<br>ออสาม กรุณาปริโมษ์โการร<br>พร 02 486 4331 - 9 โทส<br>กัก ในการณ์ 1 อาคารณ์ไม่<br>สามาร์ไปริน เป็นก็ชิดไหก<br>การ<br>กรุน กรุงไทย จำกัด (มหา<br>Payment)<br>0-0<br>ในการคระคมให้เป็นกระบุป                                                                                                    | าง76                                                                                                    | horized Signature                                                                       |
| ຢູ່ບໍ່ວ່າກາກໂພກຍ of Depositor<br>ເຮີຍກາວແຜນກາກ<br>ໂຫຍາເດີດແຜນການຄອບອາຊາ ໂດຍເຮົາເຈົ້າ<br>ການແດ້ດາມເກົາແອກອາຊາ ແລະ ເຊິ່ງ<br>ການແດນອຸ ໂດຍໃນພັກທາ ເຮັບໃຫ້ປິດແຫຼ່ງຫຼາ<br>ແຜນ ຂວະກາວກະເວັ້ານ (BE<br>ແຜນການກາງໃນປະ (BE<br>ແຜນການກາງໃນປະ (BE<br>ແຜນການກາງໃນປະ (BE<br>ແຜນການກາງໃນປະ (BE<br>ແຜນການກາງໃນປະ (BE)<br>ແຜນການກາງໃນປະ (BE)<br>ແຜນການກາງໃນປະ (BE)<br>ແຜນການກາງໃນປະ (BE)<br>ແຜນການກາງໃນປະ (BE)<br>ແຜນການກາງໃນປະ (BE)<br>ແຜນການກາງໃນປະ (BE)<br>ແຜນການກາງໃນປະ (BE)<br>ແຜນການກາງໃນປະ (BE)<br>ແຜນການກາງໃນປະ (BE)<br>ແຜນການການການການການການການການການການການ<br>ແຜນການການການການການການການການການການການ<br>ແຜນການການການການການການການການການການການການການ                                                                                                    | โหมา กรุณาปาริน (รับ<br>ออก่าน กรุณาปาริน (รับาร<br>พ.ศ. 52 - 486 - 433 - 4 โหมา<br>พ.ศ. 52 - 486 - 486 - 486 - 486 - 486 -<br>พ.ศ. 52 - 486 - 486 -                                                                                                    | <ul> <li>หรือเริ่มสะดีไปหน้าเป็น และ ระเทศอาร์ไม่และ ระเทศอาร์ไม่และ ระเทศอาร์ไม่และ ระเทศอาร์ไม่และ ระเทศอาร์ไม่และ ระเทศอาร์ไม่และ ระเทศอาร์ไม่และ ระเทศอาร์ไม่และ ระเทศอาร์ไม่และ ระเทศอาร์ไม่และ ระเทศอาร์ไม่และ ระเทศอาร์ไม่และ ระเทศอาร์ไม่และ ระเทศอาร์ไม่และ ระเทศอาร์ไม่และ ระเทศอาร์ไม่และ ระเทศอาร์ไม่และ ระเทศอาร์ไม่เป็นสานการ ระเทศอาร์ไม่เป็นสานการ ระเทศอาร์ไม่เป็นสานการ ร</li></ul> | hotized Signature                                                                       |
| ຢູ່ບໍ່ສຳກາໄພາຍ of Depositor<br>ເຮັດຊາວແຜນກາ<br>ເຮັດຊາວແຜນກາ<br>ການແຫຼງ ໂດຍໂລຍາ ແຕ່ເປັນເຊິ່ງ<br>ແມ່ນ ແມ່ນ ແຕ່ເປັນເຊັ່ງ ແຕ່ເປັນເຊັ່ງ<br>ເຮັດຊາ້າມູ່ຢູ່ກໍາມີສຳຫລັກເຮັດເຮັດການແຫຼ<br>ແລະ ແບບການກະບູລິເຫ (BEE<br>ແຜນການກະບູລິເຫ (BEE<br>ແຜນການກະບູລິເຫ (BEE<br>ແຜນການກະບູລິເຫ (BEE)<br>ແຜນການການເປັນເຫຍາງ<br>ເຮັດຊາ້າມູ່ຢູ່ກໍາມີສຳຫລັກແຮງ ແຫຼງ<br>ເຮັດຊາ້າມູ່ຢູ່ກໍາມີສຳຫລັກແຮງ ແຫຼງ<br>ເຮັດເຮັດເຫຼົ່າມີຄຳເຫຼົ່າມີຄຳເຫຼົາມີຄຳເຫຼົ່າມີຄຳເຫຼົ່າມີຄຳເຫຼົ່າມີຄຳເຫຼົ່າມີຄຳເຫຼົ່າມີຄຳເຫຼົ່າມີຄຳເຫຼົ່າມີຄຳເຫຼົາມີຄຳເຫຼົ່າມີຄຳເຫຼົ່າມີຄຳເຫຼົ່າມີຄຳເຫຼົ່າມີຄຳເຫຼົ່າມີຄຳເຫຼົ່າມີຄຳເຫຼົ່າມີຄຳເຫຼົ່າມີຄຳເຫຼົ່າມີຄຳເຫຼົ່າມີຄຳເຫຼົ່າມີຄຳເຫຼົ່າມີຄຳເຫຼົ່າມີຄຳເຫຼົ່າມີຄຳເຫຼົ່າມີຄຳເຫຼົ່າມີຄຳເຫຼົ່າມີຄຳເຫຼົ່າມີຄຳເຫຼົ່າມີຄຳເຫຼົ່າມີຄຳເຫຼົ່າມີຄຳເຫຼົ່າມີຄຳເຫຼົ່າມີຄຳເຫຼົ່າມີຄຳເຫຼົ່າມີຄຳເຫຼົ່າມີຄ່າມີຄຳເຫຼົ່າມີຄຳເຫຼົ່າມີຄຳເຫຼົ່າມີຄຳເຫຼົ່າມີຄຳເຫຼົ່າມີຄຳເຫຼົ່າມີຄຳເຫຼົ່າມີຄຳເຫຼົ່າມີຄຳເຫຼົ່າມີຄຳເຫຼົ່າມີຄຳເຫຼົ່າມີຄຳເຫຼົ່າມີຄຳເຫຼົ່າມີຄຳເຫຼົ່າມີຄຳເຫຼົ່າມີຄຳເຫຼົ່າມີຄຳເຫຼົ່າມີຄຳເຫຼົ່າມີຄຳເຫຼົາມີຄຳເຫຼ້າມີຄຳເຫຼົາມີຄຳເຫຼົ່າມີຄຳເຫຼົາມີຍ<br>ກາຍາຍາມີຄຳເຫຼົ່າມ                                                                                                    | ັ້ນກ<br>ວອກ່ານ ຄຸຊມາປາດິນເຜຣິກາວາ<br>ທາ 02468-4331 - ອົາກາສ<br>ທີ່ແນກາອນ<br>ສາຍແກງໃນເປັນເຮັດເຮັດ<br>ກາງປະການ<br>ກາງປະການ<br>ກາງປະການ<br>ກາງປະການ<br>ກາງປະການ<br>ກາງ<br>ກາງ<br>ກາງ<br>ກາງປະການ<br>ກາງ<br>ກາງ<br>ກາງ<br>ກາງ<br>ກາງ<br>ກາງ<br>ກາງ<br>ກາງ<br>ກາງ<br>ກາງ                                                                                                    | างารง                                                                                                    | hotized Signature                                                                       |
| ຢູ່ບໍລາການແຫຍ of Depositor<br>ເຮັດການແຫ່ງການແຫຼງ ແລະເຮົ້າເຫັງ<br>ການແຮດການແຫ່ງການແຫຼງ ແລະ ເຮົາເຮົາ<br>ການແຮດຊາ (ແຕ່ປະເສດ ແຫຼງ ແລະ ເຮົາ<br>ແຮດເຮັດເຊັ້າເປັນເຮົາ ແຕ່ປະເຮົາ<br>ແຮດເຮັດເຊັ້າເຊັ່ງ ແຕ່ປະເຊັ້າ ແຮງ<br>ແຮດເຮັດເຊັ້າ ແຮງ ແຮງ<br>ແຮດເຮັດເຊັ້າ ແຮງ<br>ແຮດເຮັດເຊັ້າ ແຮງ<br>ແຮດເຮັດເຊັ້າ ແຮງ<br>ແຮດເຮັດເຊັ້າ ແຮງ<br>ແຮດເຮັດເຊັ້າ ແຮງ<br>ແຮດເຮັດເຊັ້າ ແຮງ<br>ແຮງ<br>ເຮົາແຮງ ແຮງ<br>ເຮົາແຮງ ແຮງ<br>ເຮົາແຮງ ແຮງ<br>ເຮົາແຮງ ແຮງ<br>ເຮົາແຮງ ແຮງ<br>ເຮົາແຮງ ແຮງ<br>ເຮົາແຮງ ແຮງ<br>ເຮົາແຮງ ແຮງ<br>ເຮົາແຮງ ແຮງ<br>ເຮົາແຮງ ແຮງ<br>ເຮົາແຮງ ແຮງ<br>ເຮົາແຮງ ແຮງ<br>ເຮົາແຮງ ແຮງ<br>ເຮົາແຮງ<br>ເຮົາແຮງ<br>ເຮົາແຮງ ແຮງ<br>ເຮົາແຮງ<br>ເຮົາ<br>ເຮົາ<br>ເຮົາ<br>ເຮົາ<br>ເຮົາ<br>ເຮົາ<br>ເຮົາ<br>ເຮົາ                                                                                                    | ັນກ<br>ວອກ່ານ ຄຸຊມາປາປິນເອົາການ<br>ທາ 02466-4331 - ອົ ໂທສສ<br>ກິດ ເມາະການ 2 ເອການນີ້ມີ<br>ກາງປະການເປັນເປັນເອົາການ<br>ກາງປະການເປັນເປັນການ<br>ກາງປະການເປັນເປັນການ<br>ກາງປະການເປັນເປັນການ<br>ກາງປະການ<br>ກາງປະການ<br>ກາງປານ<br>ກາງປາງ<br>ກາງ<br>ກາງປາງ<br>ກາງປາງ<br>ກາງ<br>ກາງ<br>ກາງ<br>ກາງ<br>ກາງ<br>ກາງ<br>ກາງ<br>ກາງ<br>ກ | 1/16                                                                                                    | งกระชะประการ<br>ดูกุณาณีว่าประเทศ<br>ด่านที่ 2 สำหรับรรมาหานาย Bank<br>                 |
| ຢູ່ບໍລາການເອດ of Depositor                                                                                                    | ົ້າກັ<br>ວຣກ້ານ ກຸຊມາບໍ່ເປັນເຮັດກາກ<br>ທ່າວ Golds-GSI - ອ້າຍແຫ<br>ກົດ ເວລາາວນີ້ : ມາການທີ່<br>ກົດ ເວລາາວ<br>ກາງ ມາຊະໂກຍ ເຈົ້າກົດ (carr<br>Payment)<br>O-O<br>ໂຮກ / Cheque<br>ໂຮກ / Cheque                                                                                                    | <ul> <li>เร็าเข้าที่มางารปะส</li> <li>เร็าเข้าที่มางารปะส</li> <li>เร็าเป็นชื่อไปท่างให้ และ ระมางกรุปเหา</li> <li>เข้าเข้าเข้าเข้าเข้าเข้าเข้าเข้าเข้าเข้า</li></ul>                                                                                                    | hotized Signature                                                                       |
| ผู้ปีสำหางในme of Depositor<br>เรื่องรวมและของ<br>เป็นของและของ<br>เป็นของแก่งเป็นเป็นของ แก่งเป็นไปเป็นสุขา<br>แล้วแข้งมีผู้เป็นข้องการเกิดไปเหตุ<br>เสื่อเข้ามีผู้เป็นข้องการเกิดไป<br>เสรียงข้ามผู้เป็นข้องการเกิดไป<br>เสรียงข้ามผู้เป็นข้องการเกิดไป<br>เสรียงข้ามผู้เป็นข้องการเกิดไป<br>เสรียงข้ามผู้เป็นข้องการเกิดไป<br>เสรียงข้ามผู้เป็นข้องการเกิดไป<br>เสรียงข้ามผู้เป็นข้องการเกิดไป<br>เสรียงข้ามหลายเป็นเป็นข้องการเกิดไป<br>เสรียงข้ามหลายเป็นเป็นข้องการเกิดไป<br>เสรียงข้ามหลายเป็นเป็นข้องการเกิดไป<br>เสรียงข้ามหลายเป็นเป็นข้องการเกิดไป<br>เสรียงข้ามหลายเป็นข้องการเกิดไป<br>เสรียงข้ามหลายเป็นข้องการเกิดไป<br>เสรียงข้ามหลายเป็นข้องการเกิดไป<br>เสรียงข้ามหลายเป็นข้องการเกิดไป<br>เสรียงข้ามหลายเป็นข้องการเกิดไป<br>เสรียงข้ามหลายเป็นข้องการเกิดไป<br>เสรียงข้ามหลายเป็นข้องการเกิดไป<br>เสรียงข้ามหลายเป็นข้องการเกิดไป<br>เสรียงข้ามหลายเป็นข้องการเกิดไป<br>เสรียงข้ามหลายเป็นข้องการเกิดไป<br>เสรียงข้ามหลายเป็นข้องการเกิดไป<br>เสรียงข้ามหลายเรื่องการเกิดไป<br>เสรียงข้ามหลายเรื่องการเกิดไป<br>เสรียงข้ามหลายไป<br>เสรียงข้ามหลาย<br>เสรียงข้ามหลาย<br>เสรียงข้ามหลาย<br>เรียงข้ามหลาย<br>เสรียงข้ามหลาย<br>เสรียงข้ามหลาย<br>เรียงข้ามหลาย<br>เสรียงข้ามหลาย<br>เรียงข้ามหลาย<br>เรียงข้ามหลาย<br>เสรียงข้ามหลาย<br>เรียงข้ามหลาย<br>เสรียงข้ามหลาย<br>เรียงข้ามหลาย<br>เรียงข้ามหลาย<br>เรียงข้ามหลาย<br>เรียงข้ามหลาย<br>เรียงข้ามหลาย<br>เรียงข้ามหลาย<br>เรียงข้ามหลาย<br>เรียงข้ามหลาย<br>เรียงข้ามหลาย<br>เรียงข้ามหลาย<br>เรียงข้ามหลาย<br>เรียงข้ามหลาย<br>เรียงข้ามหลาย<br>เรียงข้ามหลาย<br>เรียงข้ามห | ัก<br>รสาน กรุณายิโนนโหกรา<br>เรา เปิง664-633 - 9 โหลด<br>เกิน แกรงไป เป็นไปเชิง<br>เกิน กรุณายิโนนี้ เป็นไปเชิง<br>กรุณา กรุปเรา ซึ่งได้ ในการกรุง<br>เป็นไปเราเชาะ<br>เป็นไป โบนายกุง<br>เป็นไป โบนายกุง<br>เป็นไป โบนายกุง                                                                                                    | 1716                                                                                                    | งกระชะย์ Signature                                                                      |
| ຢູ່ບໍ່ສຳກາVame of Depositor<br>ເຮັດກາວແຫ່ງການຄູ່ການ<br>ຄຳແຫະນົດແຜ່ງການຄາຍເຫຼາ ການຄະ ດີ<br>ການແລະທະ ໃນປາລະກາ ແຕ່ນດີເວັ້ນເອີຍຫຼາ<br>ແຜ່ນເຈົ້າມີປູກັນອີຫາກຄຳຫວັນເວັ້ນກາງການ<br>ແຜ່ນດ້າຍຫຼາຍເປັນແຜ່ນ ແຜ່ນ<br>ແຜ່ນດີນຫຼາຍ ແຜ່ນ ແຜ່ນ ແຜ່ນ ແຜ່ນ<br>ແຜ່ນດີນທານ ແຜ່ນ ແຜ່ນ ແຜ່ນ ແຜ່ນ<br>ແຜ່ນດີນທານ ແຜ່ນ ແຜ່ນ ແຜ່ນ ແຜ່ນ ແຜ່ນ<br>ແຜ່ນ ແຜ່ນ ແຜ່ນ ແຜ່ນ ແຜ່ນ ແຜ່ນ ແຜ່ນ ແຜ່ນ<br>ແຜ່ນ ແຜ່ນ ແຜ່ນ ແຜ່ນ ແຜ່ນ ແຜ່ນ ແຜ່ນ ແຜ່ນ                                                                                                    | ิโท<br>ออ่าน ทุณายั้นหลังการ<br>ราว (20 ส.ค.23) - First เพีย<br>สามาร์เป็น เมื่อให้เพีย<br>สามาร์เป็น เมื่อให้เพีย<br>สามาร์เป็น เมื่อให้เพีย<br>คาญมากระหาง<br>0<br>2<br>20 ส./ Cheque<br>รัก/ Cheque                                                                                                    | 1/16                                                                                                    | งกระชะประการ<br>กรุณฑารา 20120<br>ค่าวเสี 2 สำหรับรรมาหาวะ Bank<br>                     |

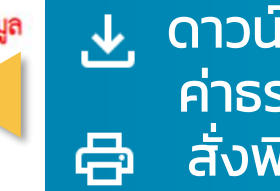

ูดาวน์โหลดแบบฟอร์<u>มการชำระเงิน</u> ค่าธรรมเนียม สั่งพิมพ์

้กรอกรหัสพนักงาน ชื่อ-นามสกุล ลงในแบบฟอร์ม ▣ การชำระเงิน นำไปชำระที่เคาน์เตอร์ธนาคารกรุงไทย และเก็บสำเนาการชำระเงินไว้เป็นหลักฐาน

# วิธีแจ้งความจำนงขอคงเงินไว้ในกองทุน (แบบฟอร์ม กส-กฟผ. 14) <u>กรณี</u> ชำระค่าธรรมเนียมผ่าน 💽 Application Krungthai Next

สมาชิกต้องชำระค่าธรรมเนียมการคงเงินหรือรับเงินเป็นงวด จำนวน 500 บาท เพื่อใช้เป็นหลักฐานประกอบก่อนการบันทึกข้อมูล

เลือกชำระเงินผ่านเคาน์เตอร์ธนาคารกรุงไทย คลิก! แบบฟอร์มการชำระเงินค่าธรรมเนียม

- เลือกซำระเงินผ่าน Application Krungthai Next คลิก! ขั้นตอนการซำระเงินค่าธรรมเนียม

คลิกขั้นตอนการชำระเงินค่าธรรมเนียม

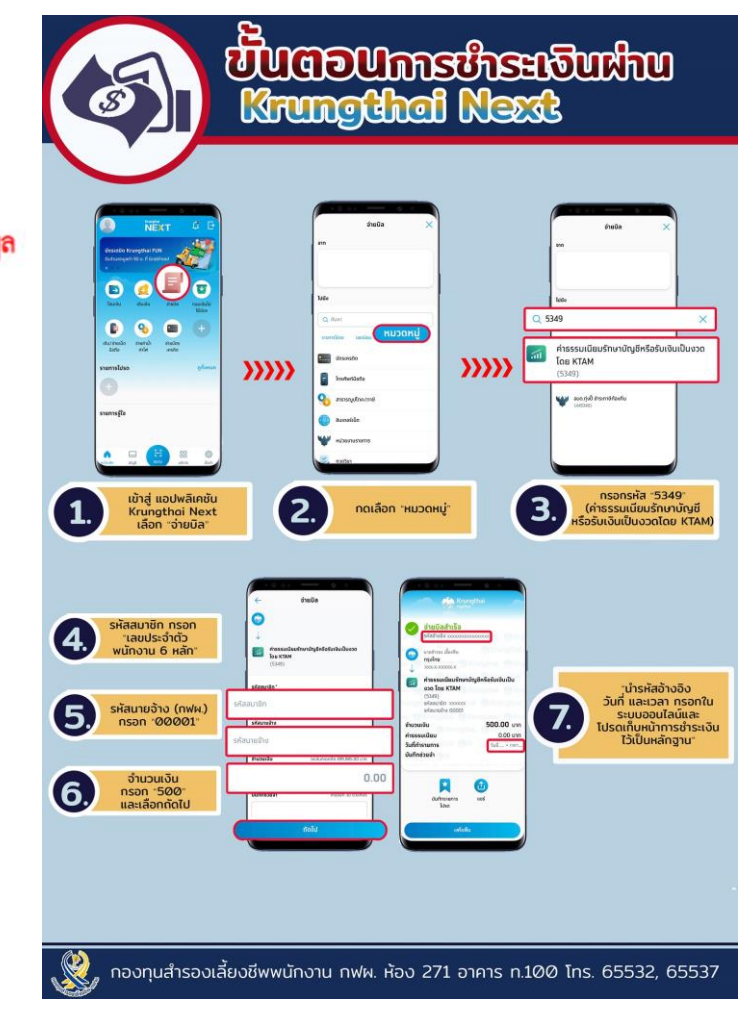

วิธีแจ้งความจำนงขอคงเงินไว้ในกองทุน (แบบฟอร์ม กส-กฟผ. 14)

### เอกสารแนบ

 สำเนาหน้าสมุดบัญชีเงินฝากธนาคารพาณิชย์หน้าที่แสดงเลขที่บัญชี และชื่อบัญชีระบุเป็นชื่อสมาชิกเท่านั้น

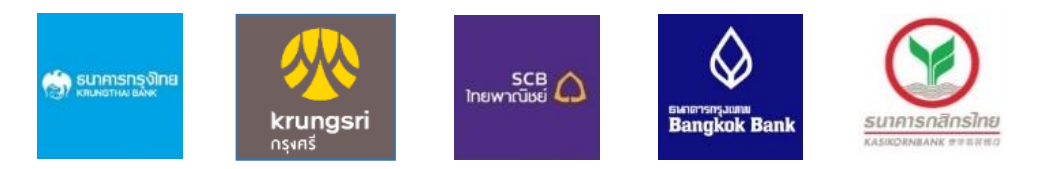

2. สำเนาใบนำฝากเงินค่าธรรมเนียมหรือสลิปการโอนเงิน จาก Krungthai Next

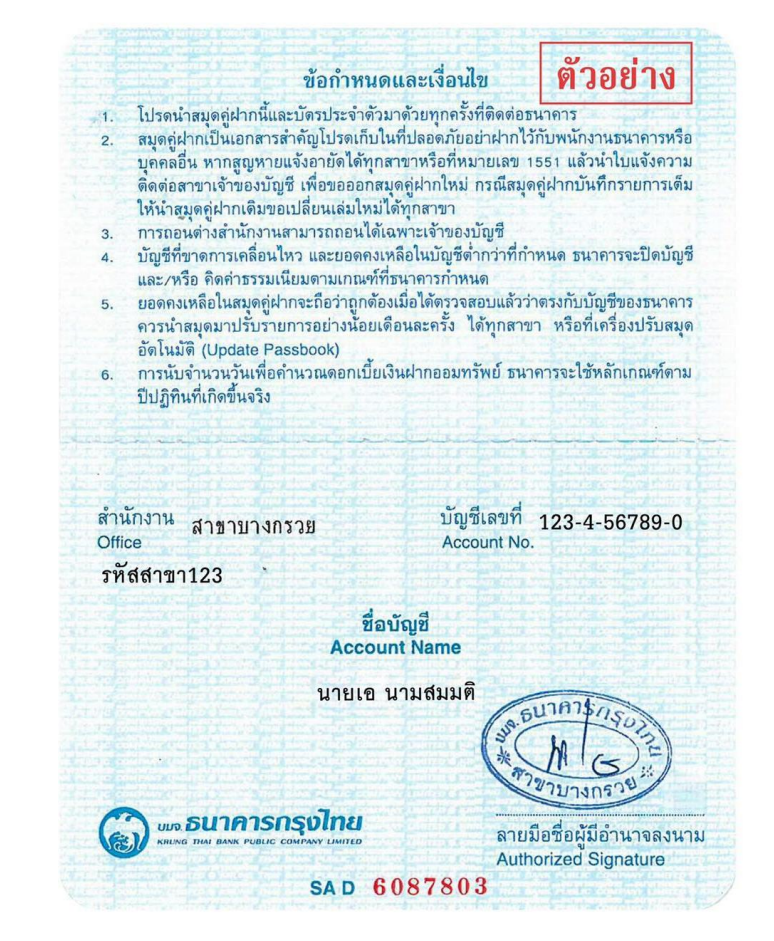

<u>ตัวอย่างสำเนาสมุดบัญชีธนาคาร</u>

# วิธีแจ้งความจำนงขอคงเงินไว้ในกองทุน (แบบฟอร์ม กส-กฟผ. 14)

| ที่อยู่สำหรับติดต่อ                                                                                                    |                                                                                     |                                      |
|----------------------------------------------------------------------------------------------------|-------------------------------------------------------------------------------------|--------------------------------------|
| บ้านเลขที่ หมู่บ้าน ซอย                                                                                                    | ถนน                                                                                 |                                      |
| รหัสไปรษณีย์                                                                                                    | แขวง/ตำบล                                                                           | 🔤 กรอกข้อมลสำหรับการติด              |
| เขต/อํ. บางกรวย > บางกรวย > นนทบุรี > 111                                                                                                   | 130 จังหวัด                                                                         | 🗧 🦳 ( กรุณากรอก Email ที่ไม่         |
| บางขนุน > บางกรวย > นนทบุรี > 111<br>เบอร์โทรศัพท์<br>บางขนกอง > บางกรวย > นนทบุรี > 11                                                     | 30                                                                                  | Email ของ Egat)                      |
| บางคูเวียง > บางกรวย > นนทบุรี > 11                                                                                                    | 130                                                                                 |                                      |
|                                                                                                    |                                                                                     |                                      |
|                                                                                                    |                                                                                     |                                      |
| ที่อยู่สำหรับบุคคลสำรอง                                                                                                    |                                                                                     |                                      |
| ที่อยู่สำหรับบุคคลสำรอง<br>ชื่อ-สกุล                                                                                                    | 🗌 ที่อยู่เดียวกัน                                                                   |                                      |
| ที่อยู่สำหรับบุคคลสำรอง<br>ชื่อ-สกุล<br>บ้านเลขที่ หมู่บ้าน ชอย                                                                             | ที่อยู่เดียวกัน<br>ถนน                                                              |                                      |
| ที่อยู่สำหรับบุคคลสำรอง       ชื่อ-สกุล       บ้านเลขที่ หมู่บ้าน ซอย       รหัสไปรษณีย์                                                    | ที่อยู่เดียวกัน           ถนน           แขวง/ตำบล                                   | 🖭 กรอกข้อมูลสำหรับการติด             |
| ที่อยู่สำหรับบุคคลสำรอง          ชื่อ-สกุล         บ้านเลขที่ หมู่บ้าน ซอย         รหัสไปรษณีย์         เขต/อำเภอ                           | ที่อยู่เดียวกัน       ถนน       แขวง/ตำบล       จังหวัด                             | กรอกข้อมูลสำหรับการติด<br>บุคคลสำรอง |
| ที่อยู่สำหรับบุคคลสำรอง          ชื่อ-สกุล         บ้านเลขที่ หมู่บ้าน ซอย         รหัสไปรษณีย์         เขต/อำเภอ         เบอร์โทรศัพท์บ้าน | ที่อยู่เดียวกัน       ถนน       ถนน       แขวง/ตำบล       งังหวัด       เบอร์มือถือ | ทรอกข้อมูลสำหรับการติด<br>บุคคลสำรอง |

29

## วิธีแจ้งความจำนงขอคงเงินไว้ในกองทุน (แบบฟอร์ม กส-กฟผ. 14)

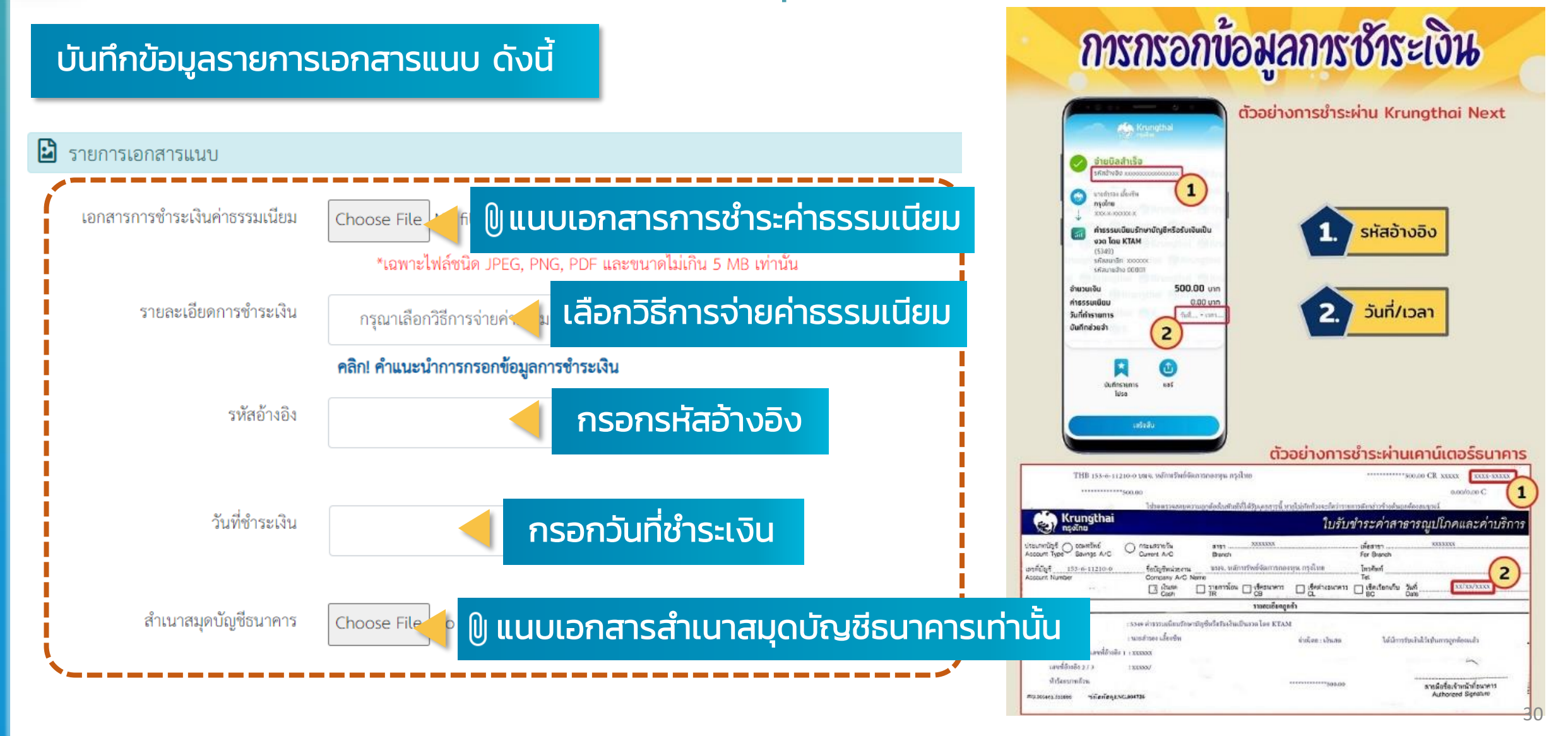

## วิธีแจ้งความจำนงขอคงเงินไว้ในกองทุน (แบบฟอร์ม กส-กฟผ. 14)

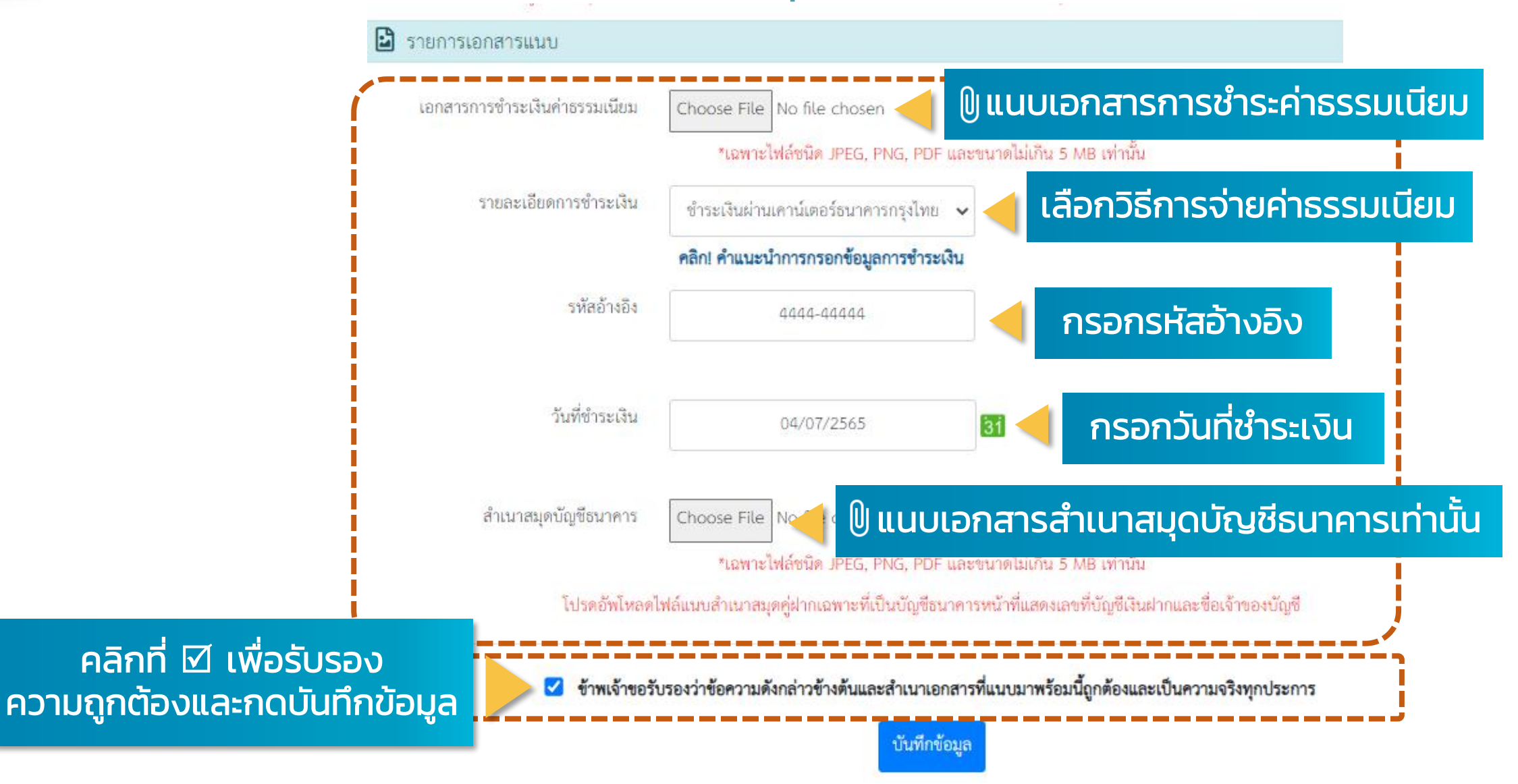

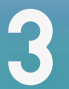

## วิธีแจ้งความจำนงขอคงเงินไว้ในกองทุน (แบบฟอร์ม กส-กฟผ. 14)

ระบบได้ทำการบันทึกข้อมูลของท่านเรียบร้อยแล้ว ระบบจะจัดส่งข้อมูลยืนยันการทำรายการไปที่ Email Egat

### 🛇 ดำเนินการเรียบร้อย

ระบบได้ทำการบันทึกข้อมูลของท่านเรียบร้อยแล้ว และจัดส่ง E-mail ยืนยัน่ 123456@egat.co.th

#### กรุณาตรวจสอบ E-mail ของท่าน

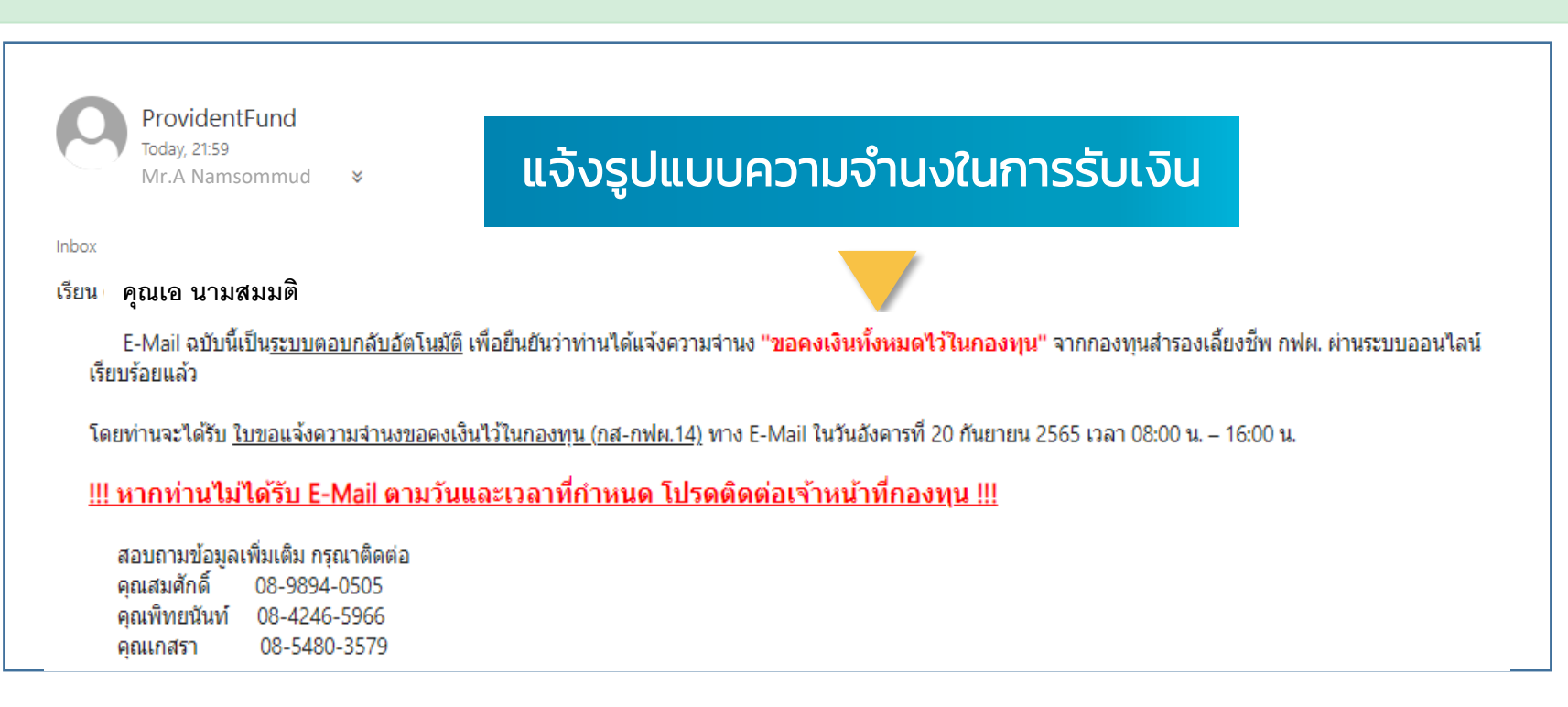

# แบบขอรับเงินจากกองทุนเป็นงวด (แบบฟอร์ม กส–กฟผ. 15)

61

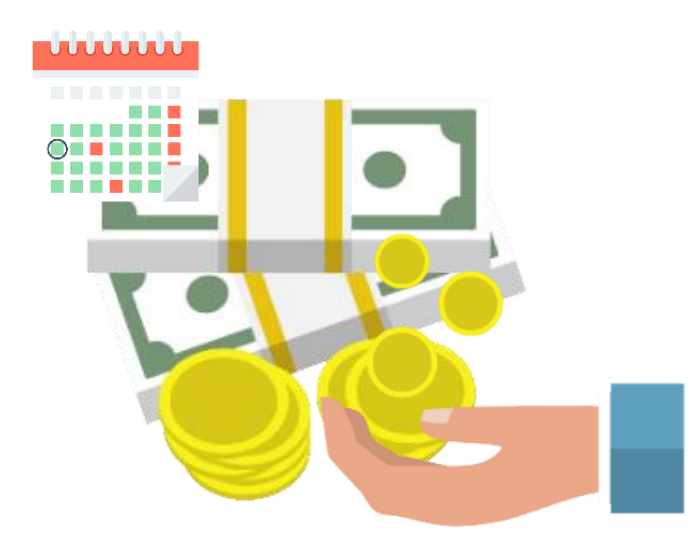

วิธีแจ้งความจำนงขอรับเงินจากกองทุนเป็นงวด (แบบฟอร์ม กส-กฟผ. 15)

### การแจ้งความจำนงขอรับเงินกองทุนสำรองเลี้ยงชีพ

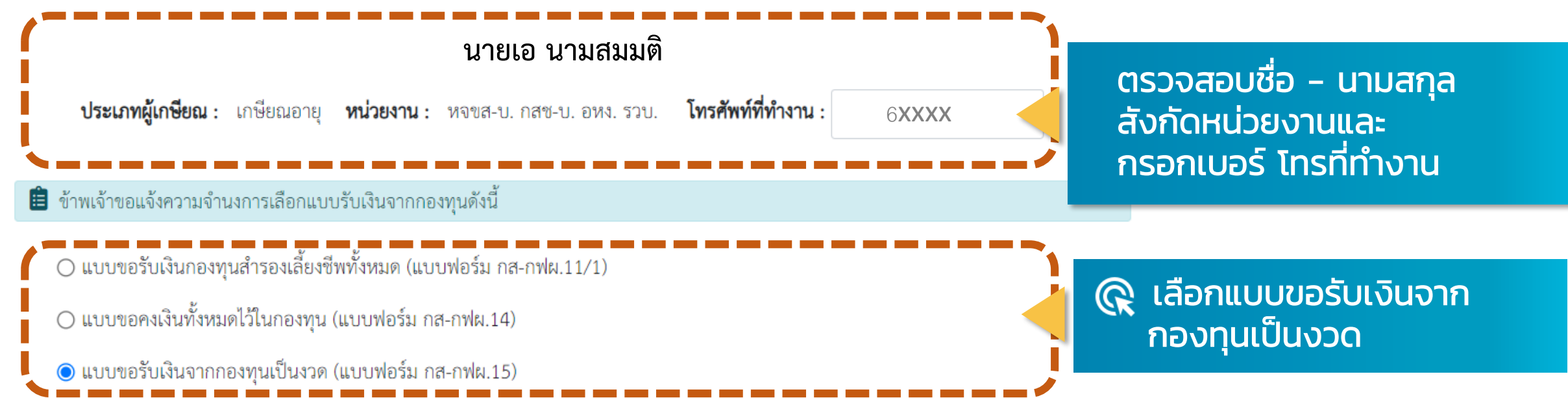

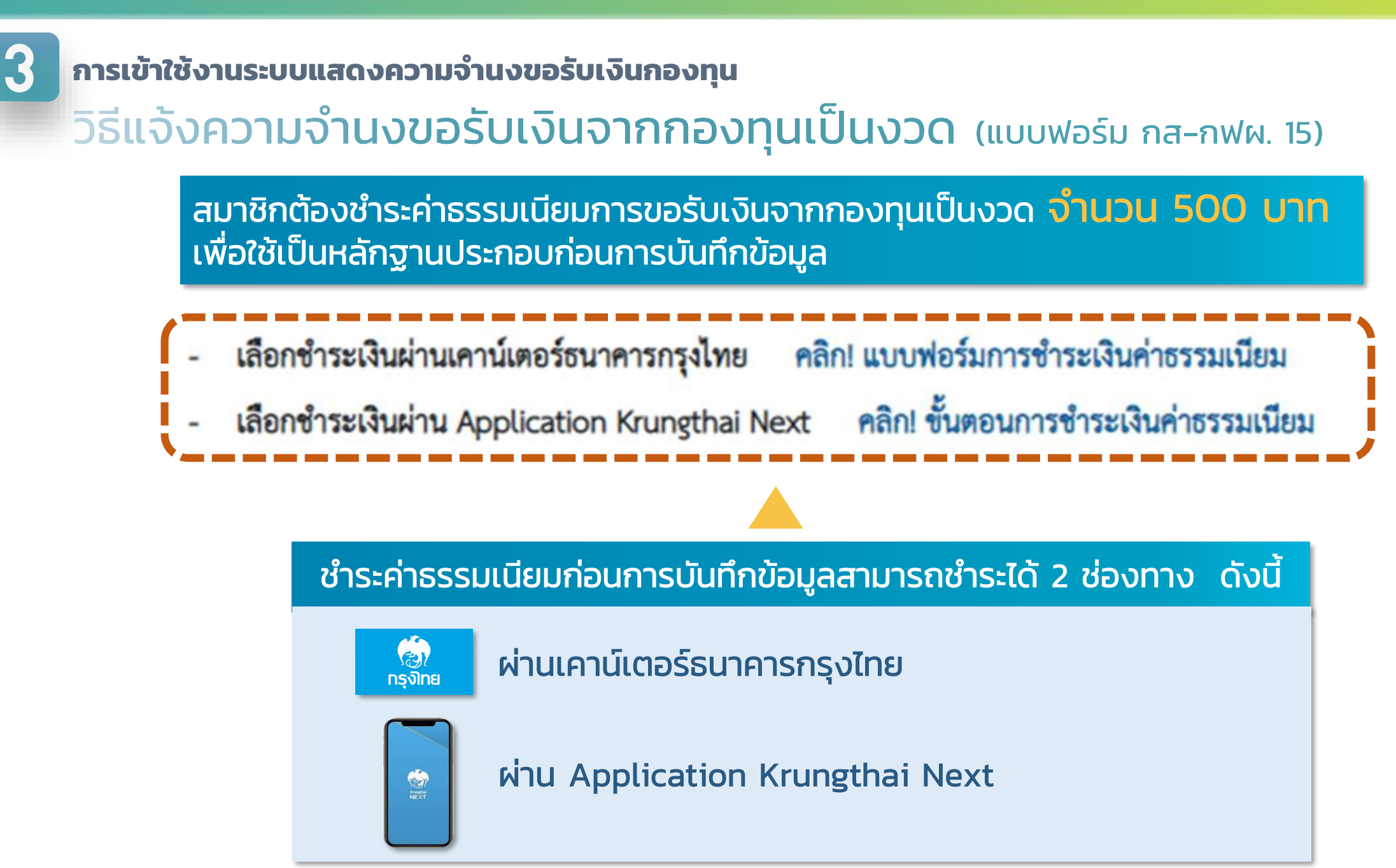

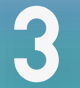

# วิธีแจ้งความจำนงขอรับเงินจากกองทุนเป็นงวด (แบบฟอร์ม กส-กฟผ. 15) <u>กรณ</u>ี ชำระค่าธรรมเนียมผ่าน 🎎 เคาน์เตอร์ธนาคารกรุงไทย

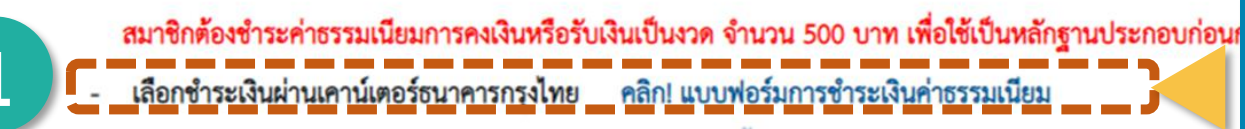

วิธีการข่าระเงิน Payment Methor

เลือกชำระเงินผ่าน Application Krungthai Next คลิก! ขั้นตอนการชำระเงินค่าธรรมเนียม

### 🕁 ดาวน์โหลดแบบฟอร์มการชำระเงินค่าธรรมเนียม 🖨 สั่งพิมพ์

| dadnight-binnfortheliken mengen replans drife kommul<br>Service Code::::::::::::::::::::::::::::::::::::                                                                                                    |                                                                                                    | ส่วนที่ 1 สำเนาสำหรับลูกค้า/Custo                                                                                                    |
|----------------------------------------------------------------------------------------------------|----------------------------------------------------------------------------------------------------|----------------------------------------------------------------------------------------------------|
| Importantial state and induced state in the state in the sta                                 | ທີ່ແຈ້າບັດເງິນໃນອີກາເລັກແອັໂສດາລາດລະຫຼາມ ດາວຸໄຫຍ ຈຳກັດ (ມອາດ<br>Deposit to Account<br>ແລຍ. ຂົມກອາລາວູລິກາຍ (Bill Payment)<br>ແຫກີບັດງຈີ : <b>153-6-11210-0</b>                                                                                                    | ณ) วันที่/Date<br>Service Code: 5349<br>ซึ่งถูกกับ/Customer Name<br>Ref. 1.วฟัตหนักงาน (Member Code)                                                                                                    |
| duar / Cah.          であい / Conque          versaussifichessue No.<br>versaussifichessue No.<br>versaussifichessue No.<br>versaussifichessue No.<br>versaussifichessue No.<br>versaussifichessue No.<br>versaussifichessue No.                                                                                                    | (สำหรับคารรณะโอกรรณรรัตรรณรรัตรกับสมองไห้บริษัทธ์คารสระไปไปมาจะพู<br>สมาชิกเกลียณะรรุษธรับเป็นรรค/กรณีของไห้บริษัทธ์คารสระไปมา<br>กรณีติศาจ ๆ )                                                                                                    | ⊯ Her. 2 รหสมาย9าง (Company Code)                                                                                                    |
| 中国の中国の、中国の「市内」、中国の「市内」、中国の「市内」「中国、市内」「中国、日」「中国、日」「中国、日」「日」「日」「日」「日」「日」「日」「日」「日」「日」「日」「日」「日」「日                                                                                                    | เงินฮด/Cash เช็ด/Cheque                                                                                                    | Services (Sect. News) ( data (Secol)                                                                                                    |
|                                                                                                    | Nationation/cneque No. 2010/Date                                                                                                    | teourin's (eank name) / innh (Branch) Univ8                                                                                                    |
|                                                                                                    | ຢູ່ໃນກ່າກName of Depositor                                                                                                    | //Tel ເຈົ້າຫລື້າທີ່ແກ່ຫາງກໍ/Authorized Signature<br>ກະເລີຍທີ່ເຮັບ ໃນຮ້າຍເປັ້ນຮ້າຍໄທ້ການເຮັດກາດດາງເດັນຮູ ທຸທາຈາກຄືວ່ມແທກ<br>10.3670.0034<br>ຄໍາການລະດີ ທີ່ 3.3 ຄາຍພາກາກໃຫ້ ພວກຮາກແບກາ ເທສາກາ ກາງແຫກາ 10200<br>ຜູ້ແກ່ກັນເລີຍ-ແລ້ວເຮັດກິນໃນເລີຍກົວ                                                                                                    |
| test Survisorialite (lief Rayment)     test Survisorialite (lief Rayment)     test Survisorialite     test Survisorialite                  | ມີນີ້ນັກການເອດ of Depositor                                                                                                    | กาศ                                                                                                    |
| (Indianadaranna, delamesabiliturany     (Indianadaranna, delamesabiliturany     archoolisar perioducar ninauliki birleinen kuunitu     usefismäni     (Delame / Cash     (Indianadaranna)     (Indianadaranna)     (Indianadarannadaranna                 | มู้ให้การใจการ of Depositor                                                                                                    | (16)                                                                                                    |
| มันสห./ Cash         รัติ/ Cheque           หมายเหติฟังCheque Ho.         วันที่/Cast         รัตธุภาคาร (Bank, Name) / ภาคา (Branch)         นาย/Naht           รับแน้นไปที่มีประเพณะ III คอบไป         รับแน้นไปที่มีประเพณะ III คอบไป         นาย/Naht                                                                                                    | ມີນ້ຳກາຈັດການ ເດັ່ງ ມີຄຸວາກການ ແມ່ນ ແລະ ເຊິ່ງ ແລະ ເຊິ່ງ ແລະ ເຊັ່ງ ແລະ ເຊັ່ງ ແລະ | (รักษ์ก็ชั่นภายให้ประวัติสุนทายให้ประวัติสุนทายให้<br>สมใหม่สม ในประชับได้ ในสา มาการประชาตายใหญ่ พุณายาร์ ประสภา<br>19.507.001<br>ส่วนที่ 19.500.001<br>ส่วนที่ 2 สำหรับสา<br>10. วิจที่ไปสะ<br>รัตราง่าว Code:                                                                                                    |
| <u>หลายสารสินโครง</u> No. <u>784</u> Coste รี้สมาวการ (Bank Name) / สาราร (Bank Name) / สาราร ( | ຄືນ້ຳກຳໂຄດາ ef Depositor                                                                                                    |                                                                                                    |
|                                                                                                    | Bahnhamer of Depositor                                                                                                    | 7.1d เริ่างที่เพียงการ/Autorized Sprature.<br>อะนักนั้นใน ในเร็งได้ ในสะ แบครกฤติสะ รูปคราสว่านแดง<br>10.2015 Col<br>อันสานในสารที่ไป (Statistica)<br>อันสานในสารที่ไป (Statistica)<br>อันสานในสารที่ไป (Statistica)<br>อันสานในสารที่ได้ (Statistica)<br>อันสานในสารที่ได้ (Statistica)<br>อันสานในสารที่ได้ (Statistica)<br>อันสารที่ได้ (Statistica)<br>อันสารที่ได้ (Statistica)<br>อันสารที่ได้ (Statistica)<br>อันสารที่ได้ได้เร็จได้ (Statistica)<br>อันสารที่ได้ได้เร็จได้ (Statistica)<br>อันสารที่ได้ได้เร็จได้ (Statistica)<br>อันสารที่ได้ได้เร็จได้ (Statistica)<br>อันสารที่ได้ได้เร็จได้ (Statistica)<br>อันสารที่ได้ได้เร็จได้ (Statistica)<br>อันสารที่ได้ได้เร็จได้ (Statistica)<br>อันสารที่ได้ได้ได้ได้ (Statistica)<br>อันสารที่ได้ได้ได้ได้ได้ได้ได้ได้ได้ได้<br>อันสารที่ได้ได้ได้ได้ได้ได้ได้ได้ได้ได้ได้ได้ได้<br>เร็จได้ได้ได้ได้ได้ได้ได้ได้ได้ได้ได้ได้ได้ไ                                                                                   |
| (hzzačkačkačkačkima: (Amount in wordu)                                                                                                    | pharban Herrer of Depositor                                                                                                    | เริ่างที่เพียงการ/Autorized Sprature.           แล้วเงิน ในส์เห็น ในส่วนได้ แนะ ณากรกุนิเล ขุมการทั่งนองค<br>19 307 5024           การเป็น ในส่วนที่มี และ ณากรกุนิเล ขุมการทั่งนองค<br>มีแก่เป็นสารที่แห่งได้ได้ได้ได้           แล้ว มีการเป็นสารที่แห่งได้ได้ได้           แล้ว มีการเป็นสารที่แห่งได้ได้ได้           แล้ว มีการเป็นสารที่แห่งได้ได้ได้           แล้ว มีการเป็นสารที่แห่งได้ได้ได้           แล้ว มีการเป็นสารที่แห่งได้ได้ได้           แล้ว มีการเป็นสารที่ได้แห่งการที่ได้และ           การเป็นสารที่ได้ (Company Code)           เป็นสารที่ได้ (Company Code)           เป็นสารที่สารที่ได้แห่งได้และได้           ในสารที่ได้แห่งได้แหน่งได้แหน่งได้แหน่งได้           ในสารที่ได้ไปสารที่ได้ไปสารที่ได้ได้และ           เป็นสารที่ได้ไปสารที่ได้ได้ได้ได้ได้ได้ได้ได้ได้ได้ได้ได้ได้ไ                                                                                                    |
|                                                                                                    | Shinhatame of Depositor                                                                                                    | เริ่างที่เริ่มการให้แรงเลง รัฐงารใหม่           เริ่างที่เริ่มการให้แรงเลง รัฐงารใหม่เดา           เป็นชื่อเป็นส่วนได้           10 200 GGI           10 201 GGI           10 201 GGI |

กรอกรหัสพนักงาน ชื่อ-นามสกุล ลงในแบบฟอร์ม การชำระเงิน นำไปชำระที่เคาน์เตอร์ธนาคารกรุงไทย และเก็บสำเนาการชำระเงินไว้เป็นหลักฐาน

# วิธีแจ้งความจำนงขอรับเงินจากกองทุนเป็นงวด (แบบฟอร์ม กส-กฟผ. 15) กรณี ชำระค่าธรรมเนียมผ่าน 💽 Application Krungthai Next

สมาชิกต้องชำระค่าธรรมเนียมการคงเงินหรือรับเงินเป็นงวด จำนวน 500 บาท เพื่อใช้เป็นหลักฐานประกอบก่อนการบันทึกข้อมูล - เลือกชำระเงินผ่านเคาน์เตอร์ธนาคารกรุงไทย คลิก! แบบฟอร์มการชำระเงินค่าธรรมเนียม - เลือกชำระเงินผ่าน Application Krungthai Next คลิก! ขั้นตอนการชำระเงินค่าธรรมเนียม

คลิกขั้นตอนการชำระเงินค่าธรรมเนียม

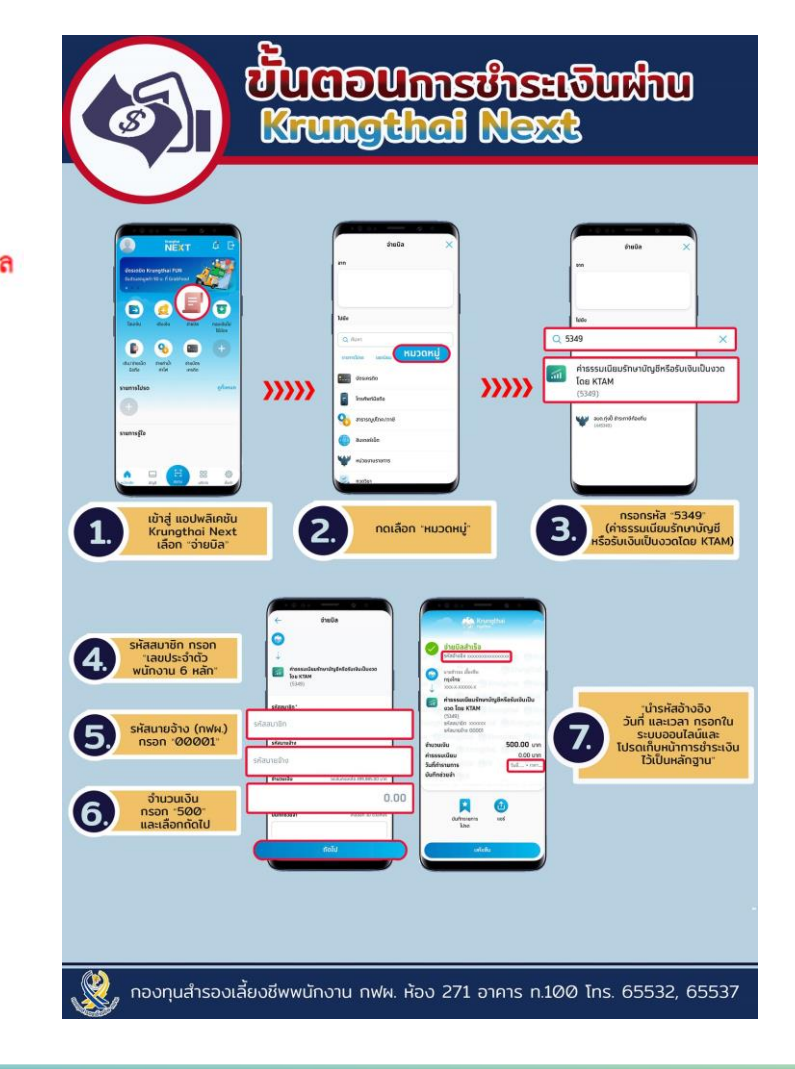

วิธีแจ้งความจำนงขอรับเงินจากกองทุนเป็นงวด (แบบฟอร์ม กส-กฟผ. 15)

### เอกสารแนบ

- สำเนาหน้าสมุดบัญชีเงินฝากธนาคารพาณิชย์หน้าที่แสดงเลขที่บัญชี และชื่อบัญชีระบุเป็นชื่อสมาชิกเท่านั้น
  - รับเงินผ่านธนาคารพาณิชย์ ออมทรัพย์ธรรมดาเท่านั้น

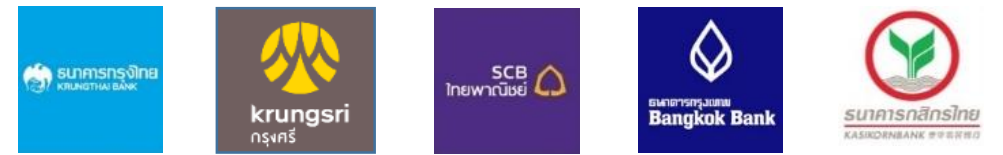

# - รับเงินผ่าน สอ.กฟผ. (เฉพาะเงินก้อนแรกเท่านั้น)

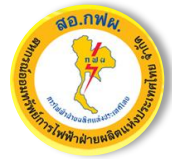

ออมทรัพย์ธรรมดา/ออมทรัพย์พิเศษ

 สำเนาใบนำฝากเงินค่าธรรมเนียมหรือสลิปการโอนเงิน จาก Krungthai Next

### ตัวอย่างสำเนาสมุดบัญชีธนาคาร

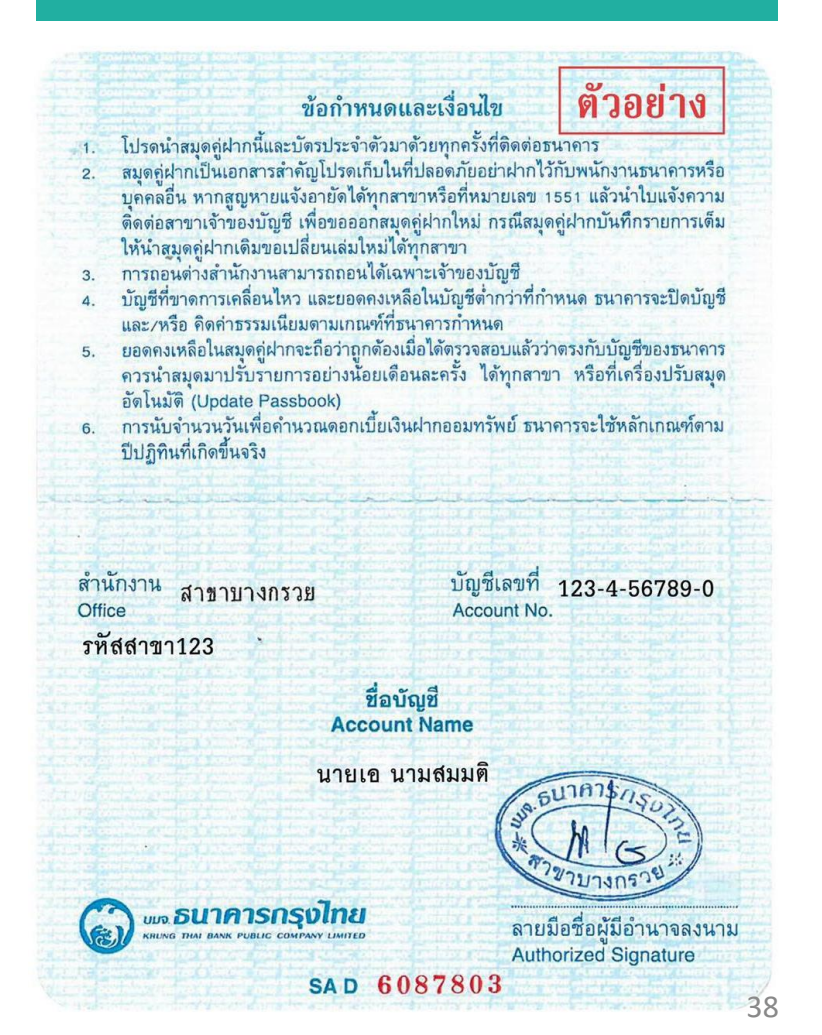

# วิธีแจ้งความจำนงขอรับเงินจากกองทุนเป็นงวด (แบบฟอร์ม กส-กฟผ. 15)

| และพ.พมู่ยานารย่อ                                                                                              | 123 ขอยการไฟฟ้าฝ่ายผลิต                                                                                                | ถมม                                                                                             | จรัญสนิทวงศ์ |                                                 |
|----------------------------------------------------------------------------------------------------|----------------------------------------------------------------------------------------------------|-------------------------------------------------------------------------------------------------|--------------|-------------------------------------------------|
| รหัสไปรษณีย์                                                                                                   | 11130                                                                                                    | จังหวัด                                                                                         |              |                                                 |
| เขต/อำเภอ                                                                                                    | บางกรวย > บางกรวย > นนทบุรี > 11130                                                                                    | Ja                                                                                              |              | 📟 กรอกข้อมูลสำหรับการติดต่อ                     |
| เบอร์โทรศัพท์บ้าน                                                                                              | บางขนุน > บางกรวย > นนทบุรี > 11130<br>บางขุนกอง > บางกรวย > นนทบุรี > 11130<br>บางคูเวียง > บางกรวย > นนทบุรี > 11130 | 5 <b>0</b> -                                                                                    |              | ( กรุณากรอก Email ที่ไม่ใช่<br>Email ของ Egat ) |
|                                                                                                    |                                                                                                    |                                                                                                 |              |                                                 |
| ที่อยู่สำหรับบุคคลสำ                                                                                           | 501                                                                                                    |                                                                                                 |              |                                                 |
| ที่อยู่สำหรับบุคคลสำ<br>ชื่อ-สกุล                                                                              | 501                                                                                                    | 🗋 ที่อยู่เดียวกัน                                                                               |              |                                                 |
| ที่อยู่สำหรับบุคคลสำ<br>ชื่อ-สกุล<br>บ้านเลขที่ หมู่บ้าน ชอย                                                   | 501                                                                                                    | ที่อยู่เดียวกัน<br>ถนน                                                                          |              |                                                 |
| ที่อยู่สำหรับบุคคลสำ<br>ชื่อ-สกุล<br>บ้านเลขที่ หมู่บ้าน ชอย<br>รหัสไปรษณีย์                                   | 501                                                                                                    | ที่อยู่เดียวกัน<br>ถนน<br>แขวง/ตำบล                                                             |              | 💷 กรอกข้อมูลสำหรับ                              |
| ที่อยู่สำหรับบุคคลสำ<br>ชื่อ-สกุล<br>บ้านเลขที่ หมู่บ้าน ชอย<br>รหัสไปรษณีย์<br>เขต/อำเภอ                      | 501                                                                                                    | <ul> <li>ที่อยู่เดียวกัน<br/>ถนน<br/>แขวง/ตำบล</li> <li>จังหวัด</li> </ul>                      |              | 🕮 กรอกข้อมูลสำหรับ<br>การติดต่อบุคคลสำรอง       |
| ที่อยู่สำหรับบุคคลสำ<br>ชื่อ-สกุล<br>ม้านเลขที่ หมู่บ้าน ชอย<br>รหัสไปรษณีย์<br>เขต/อำเภอ<br>เบอร์โทรศัพท์บ้าน | 50)                                                                                                    | <ul> <li>ที่อยู่เดียวกัน<br/>ถนน<br/>แขวง/ตำบล</li> <li>จังหวัด</li> <li>เบอร์มือถือ</li> </ul> |              | 🕮 กรอกข้อมูลสำหรับ<br>การติดต่อบุคคลสำรอง       |

วิธีแจ้งความจำนงขอรับเงินจากกองทุนเป็นงวด (แบบฟอร์ม กส-กฟผ. 15) เลือกเงื่อนไขในการรับเงิน

# กรณีเลือกไม่รับเงินก้อนแรก

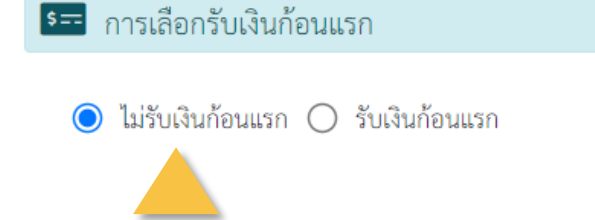

### เลือกไม่รับเงินก้อนแรก

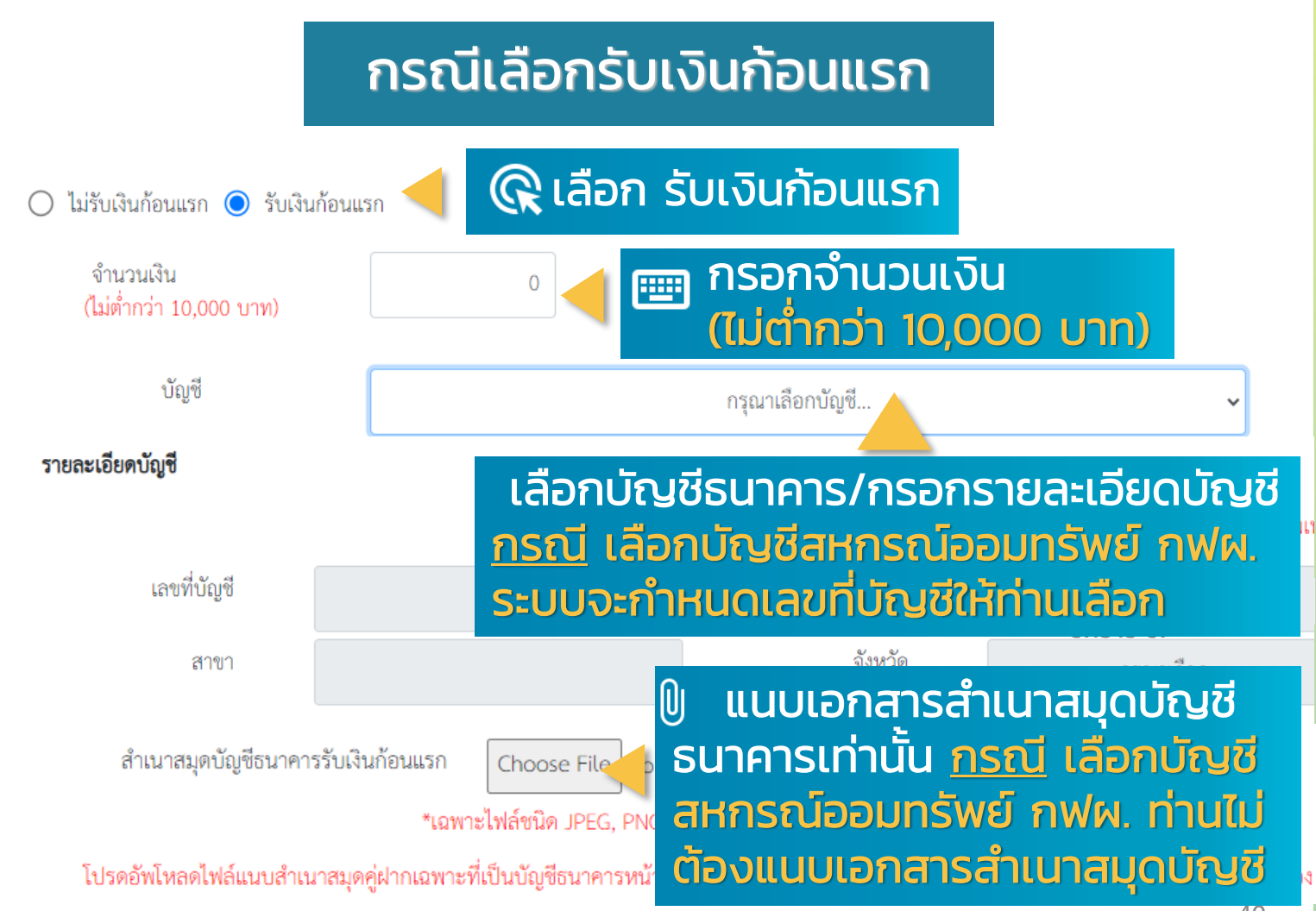

# การเข้าใช้งานระบบแสดงความจำนงขอรับเงินกองทุน วิธีแจ้งความจำนงขอรับเงินจากกองทุนเป็นงวด (แบบฟอร์ม กส-กฟผ. 15) กรอกข้อมูลในการรับเงินส่วนที่เหลือ

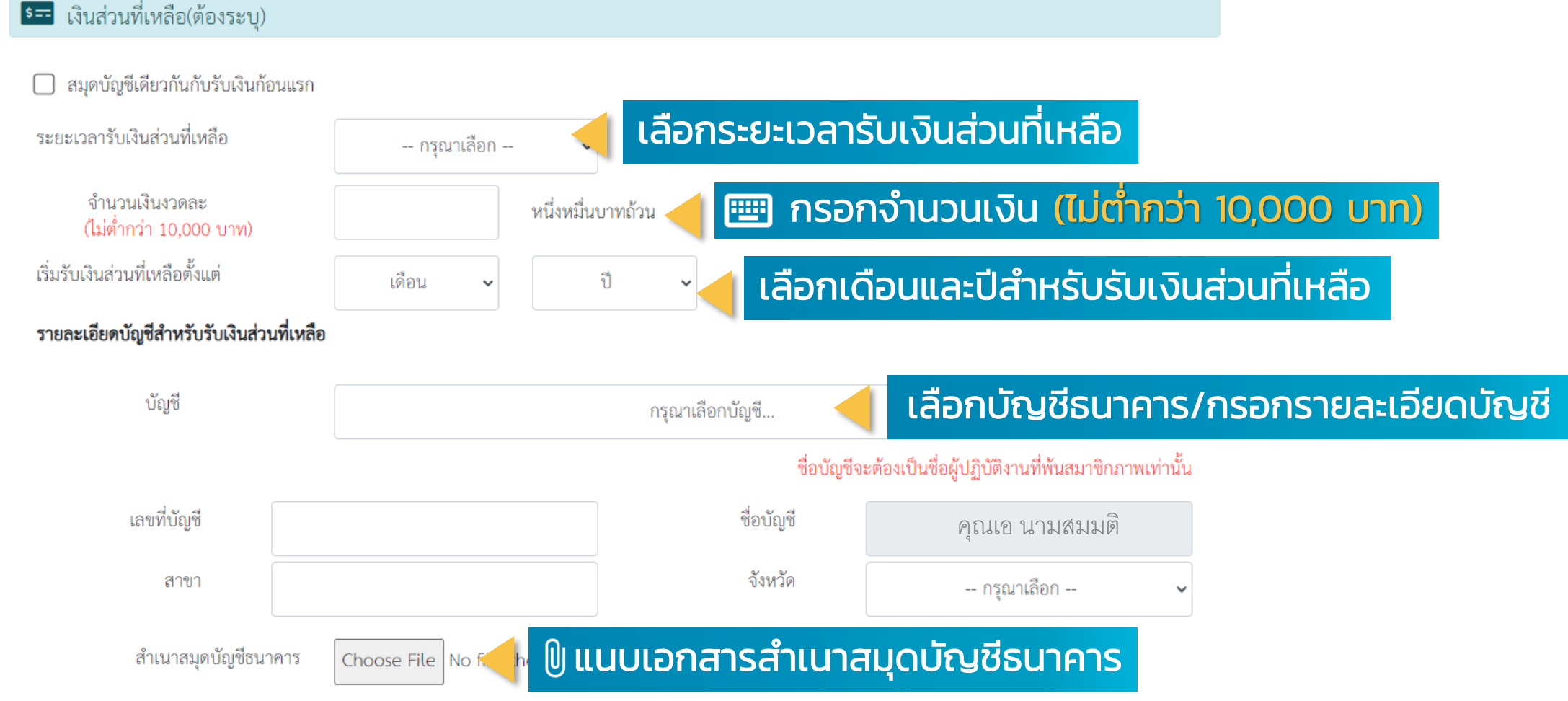

วิธีแจ้งความจำนงขอรับเงินจากกองทุนเป็นงวด (แบบฟอร์ม กส-กฟผ. 15)

### แนบเอกสารการชำระค่าธรรมเนียม

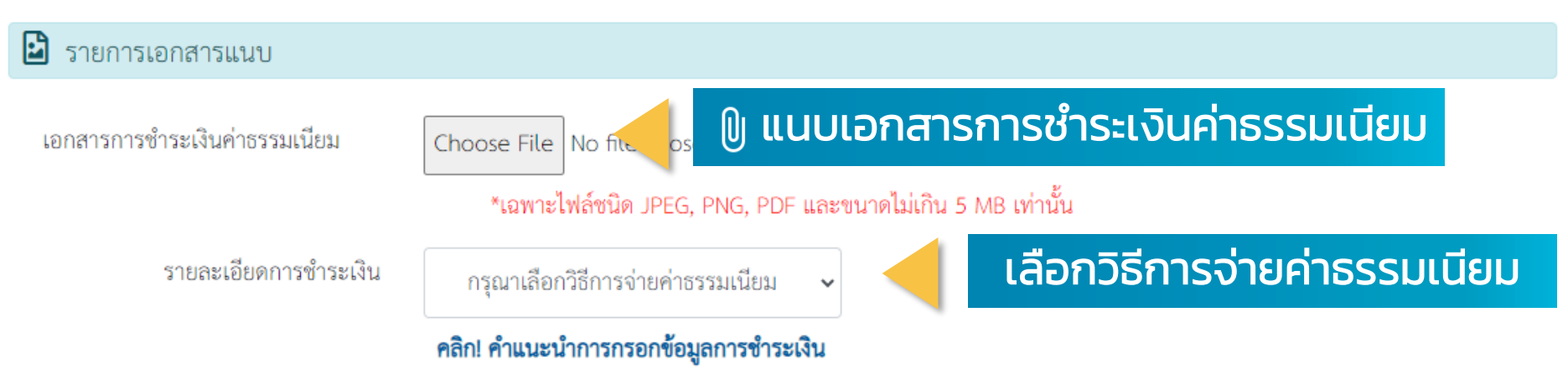

# การเข้าใช้งานระบบแสดงความจำนงขอรับเงินกองทุน วิธีแจ้งความจำนงขอรับเงินจากกองทุนเป็นงวด (แบบฟอร์ม กส-กฟผ. 15) วิธีกรอกข้อมูลการชำระเงิน

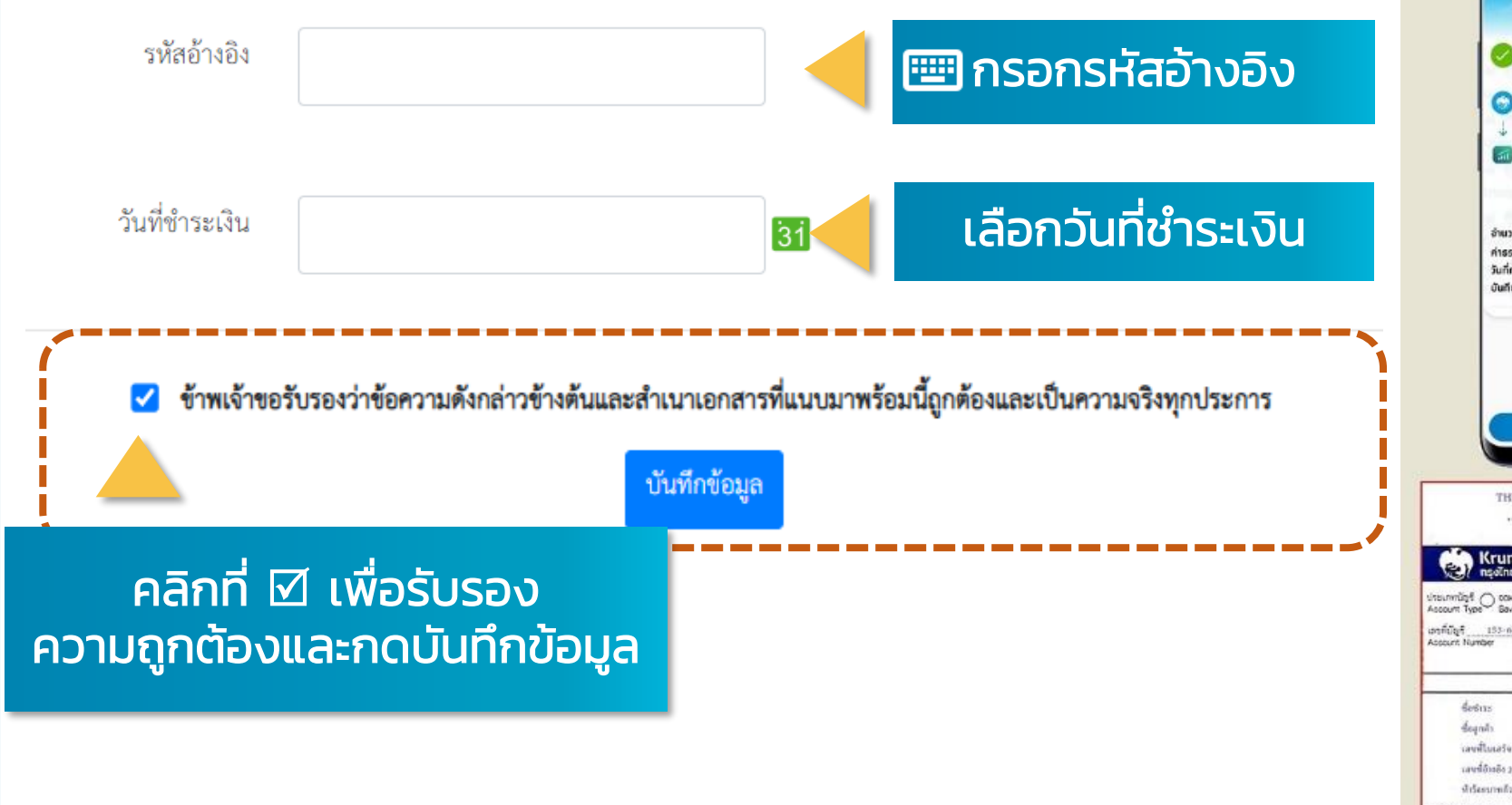

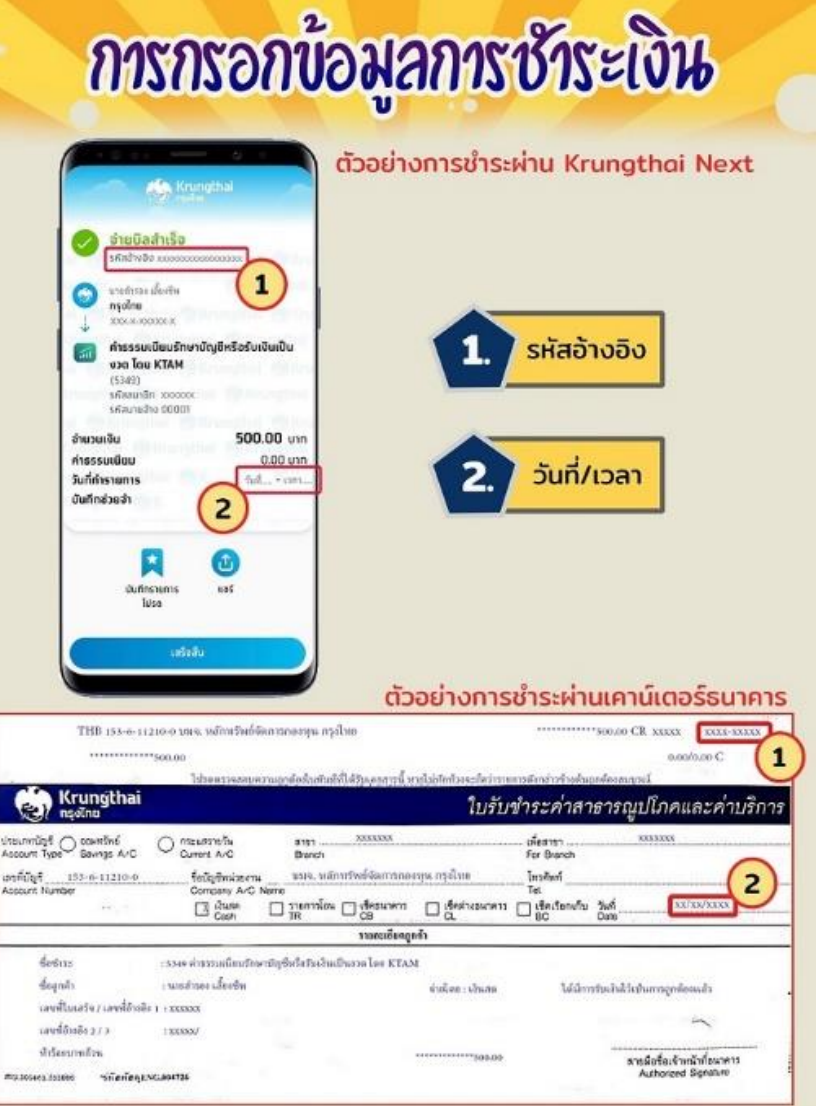

## วิธีแจ้งความจำนงขอรับเงินจากกองทุนเป็นงวด (แบบฟอร์ม กส-กฟผ. 15) ข้อความตอบกลับ

### รับเงินเข้าบัญชี ธนาคารพาณิชย์

# ⊘ ดำเนินการเรียบร้อย

ระบบได้ทำการบันทึกข้อมูลของท่านเรียบร้อยแล้ว และจัดส่ง E-mail ยืนยันไปที่ 123456@egat.co.th

กรุณาตรวจสอบ E-mail ของท่าน

## รับเงินเข้าบัญชี สอ.กฟผ.

ทั้งนี้ ท่านได้แจ้งความจำนงขอรับเงินกองทุนเข้าบัญชีสหกรณ์ออมทรัพย์ กฟผ. หากท่านประสงค์นำเงินกองทุนซื้อหุ้น สอ.กฟผ. ฝากบัญชีเกษียณสุข หรืออื่น ๆ โปรดคลิกลิงก์ด้านล่าง

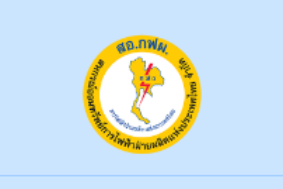

รับเงินผ่านสหกรณ์ออมทรัพย์ กฟผ. จะมี Link แจ้ง สหกรณ์ออมทรัพย์ กฟผ. เพื่อซื้อหุ้น หรือฝากบัญชีเกษียณสุข

# วิธีแจ้งความจำนงขอรับเงินจากกองทุนเป็นงวด (แบบฟอร์ม กส-กฟผ. 15) <u>Email ตอบกลับ</u> กรณี ไม่รับเงินก้อนแรก

### ระบบได้ทำการบันทึกข้อมูลของท่านเรียบร้อยแล้ว ระบบจะจัดส่งข้อมูลยืนยันการทำรายการไปที่ Email Egat

#### ⊘ ดำเนินการเรียบร้อย

ระบบได้ทำการบันทึกข้อมูลของท่านเรียบร้อยแล้ว และจัดส่ง E-mail ยืนยันไปที่ 123456@egat.co.th

#### กรุณาตรวจสอบ E-mail ของท่าน

| ProvidentFund<br>Today, 23:15<br>Mr.A Namsommud                                                                                                    |
|----------------------------------------------------------------------------------------------------|
| Inbox                                                                                                    |
| <sup>เรียน</sup> ! คุณเอ นามสมมติ                                                                                                    |
| E-Mail ฉบับนี้เป็น <u>ระบบตอบกลับอัตโนมัติ</u> เพื่อยืนยันว่าท่านได้แจ้งความจำนง " <mark>ขอรับเงินจากกองทุนเป็นงวด</mark> " จากกองทุนสำรองเลี้ยงชีพ กฟผ. ผ่านระบบออนไลน์เรียบร้อยแล้ว |
| โดยท่านได้แจ้งความจำนงขอรับเงินจากกองทุนเป็นงวด ดังนี้                                                                                                    |
| - ไม่รับเงินก้อนแรก<br>- เงินส่วนที่เหลือ เข้า บัญชีออมทรัพย์ ธนาคารกรุงไทย สาขา บางกรวย เลขที่บัญชี 123-4-56789-0 ชื่อบัญชี    คุณเอ นามสมมติ                                        |
| "โปรดตรวจสอบความถูกต้อง"                                                                                                    |
| ท่านจะได้รับ <u>ใบขอแจ้งความจำนงขอรับเงินจากกองทุนเป็นงวด (กส-กฟผ.15)</u> ทาง E-Mail ในวันอังคารที่ 20 กันยายน 2565 เวลา 08:00 น. – 16:00 น.                                          |
| <u>!!! หากท่านไม่ได้รับ E-Mail ตามวันและเวลาที่กำหนด โปรดติดต่อเจ้าหน้าที่กองทุน !!!</u>                                                                                              |
| สอบถามข้อมูลเพิ่มเติม กรุณาติดต่อ<br>คุณสมศักดิ์ 08-9894-0505<br>คุณพิทยนันท์ 08-4246-5966<br>คุณเกสรา 08-5480-3579                                                                   |

# วิธีแจ้งความจำนงขอรับเงินจากกองทุนเป็นงวด (แบบฟอร์ม กส-กฟผ. 15) <u>Email ตอบกลับ</u> กรณี รับเงินก้อนแรกเข้าบัญชีธนาคาร

### ระบบได้ทำการบันทึกข้อมูลของท่านเรียบร้อยแล้ว ระบบจะจัดส่งข้อมูลยืนยันการทำรายการไปที่ Email Egat

🥝 ดำเนินการเรียบร้อย

ระบบได้ทำการบันทึกข้อมูลของท่านเรียบร้อยแล้ว และจัดส่ง E-mail ยืนยันไปที่ 123456@egat.co.th

กรุณาตรวจสอบ E-mail ของท่าน

| ProvidentFund<br>Today, 10:04<br>Mr.A. Namsommud                                                                                                    |
|----------------------------------------------------------------------------------------------------|
| Inbox                                                                                                    |
| เรียน คุณเอ นามสมมติ                                                                                                    |
| E-Mail ฉบับนี้เป็น <u>ระบบตอบกลับอัตโนมัติ</u> เพื่อยืนยันว่าท่านได้แจ้งความจำนง " <b>ขอรับเงินจากกองทุนเป็นงวด</b> " จากกองทุนสำรองเลี้ยงชีพ กฟผ. ผ่านระบบออนไลน์เรียบร้อยแล้ว                                                            |
| โดยท่านได้แจ้งความจำนงขอรับเงินจากกองทุนเป็นงวด ดังนี้                                                                                                    |
| - รับเงินก้อนแรก เข้า บัญชีออมทรัพย์ ธนาคารกรุงไทย สาขา บางกรวย เลขที่บัญขี 123-4-56789-0 ชื่อบัญชี คุณเอ นามสมมติ<br>- เงินส่วนที่เหลือ เข้า บัญชีออมทรัพย์ ธนาคารกรุงไทย สาขา บางกรวย เลขที่บัญขี 123-4-56789-0 ชื่อบัญชี คุณเอ นามสมมติ |
| "โปรดตรวจสอบความถูกต้อง"                                                                                                    |
| ท่านจะได้รับ <u>ใบขอแจ้งความจำนงขอรับเงินจากกองทุนเป็นงวด (กส-กฟผ.15)</u> ทาง E-Mail ในวันอังคารที่ 20 กันยายน 2565 เวลา 08:00 น. – 16:00 น.                                                                                               |
| <u>!!! หากท่านไม่ได้รับ E-Mail ตามวันและเวลาที่กำหนด โปรดติดต่อเจ้าหน้าที่กองทุน !!!</u>                                                                                                    |
| สอบถามข้อมูลเพิ่มเดิม กรุณาติดต่อ                                                                                                    |
| คุณสมศกิด 08-9894-0505<br>คณพิทยบับท์ 08-4246-5966                                                                                                    |
| คุณเกสรา 08-5480-3579                                                                                                    |

# วิธีแจ้งความจำนงขอรับเงินจากกองทุนเป็นงวด (แบบฟอร์ม กส-กฟผ. 15) <u>Email ตอบกลับ</u> กรณีรับเงินก้อนแรกเข้า สอ. กฟผ.

### ระบบได้ทำการบันทึกข้อมูลของท่านเรียบร้อยแล้ว ระบบจะจัดส่งข้อมูลยืนยันการทำรายการไปที่ Email Egat

🛇 ดำเนินการเรียบร้อย ระบบได้ทำการบันทึกข้อมลของท่านเรียบร้อยแล้ว และจัดส่ง E-mail ยืนยันไปที่ 123456@egat.co.th กรณาตรวจสอบ E-mail ของท่าน ProvidentFund Today 09:16 Mr A Namsommur Inbox เรียน คุณเอ นามสมมติ คลิกที่นี่ เพื่อแจ้ง สอ. กฟผ E-Mail ฉบับนี้เป็นระบบตอบกลับอัตโนมัติ เพื่อขึ้นขันว่าท่านได้แจ้งความจำนง "**ขอรับเงินจากกองทนเป็นงวต**" จากกองทนสำรองเลี้ยงชีพ กฟผ. ผ่านระบบออนไลน์เรียบร้อยแล้ว โดยท่านได้แจ้งความจำนงขอรับเงินจากกองทุนเป็นงวด ดังนี้ คุณเอ นามสมมติ - รับเงินก้อนแรก เข้า บัญชีสหกรณ์ออมทรัพย์พิเศษ กฟผ. สาขา กฟผ.บางกรวย เลขที่บัญชี 000-16-0006764 ชื่อบัญชี - เงินส่วนที่เหลือ เข้า บัญชีออมทรัพย์ ธนาคารกรุงไทย สาขา บางกรวย เลขที่บัญชี 123-4-56789-0 ชื่อบัญชี 💷 คุณิเอ นามสมมติ "โปรดตรวจสอบความถูกต้อง" รับเงินผ่านสหกรณ์ออมทรัพย์ กฟผ. จะมี Link แจ้ง ท่านจะได้รับ ใบขอแจ้งความจำนงขอรับเงินจากกองทนเป็นงวด (กส-กฟผ.15) ทาง E-Mail ในวันอังคารที่ 20 กันยายน 2565 เวลา 08:00 น. – 16:00 น. ้สหกรณ์ออมทรัพย์ กฟผ. เพื่อซื้อหุ้น หรือฝากบัญชีเกษียณสุข <u>!!! หากท่านไม่ได้รับ E-Mail ตามวันและเวลาที่กำหนด โปรดติดต่อเจ้าหน้าที่กองทุน !!!</u> สอบถามข้อมลเพิ่มเติม กรณาติดต่อ 08-9894-0505 ดณสมศักดิ 08-4246-5966 คณพิทยนันท์

08-5480-3579

คณเกสรา

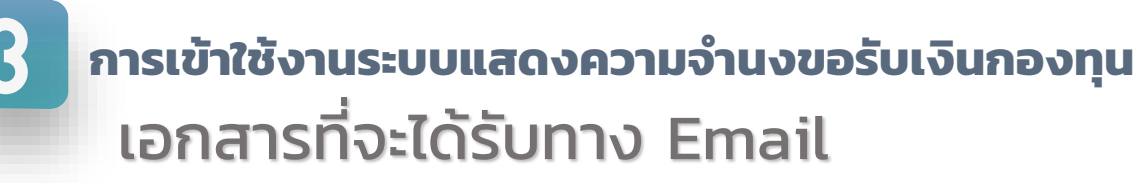

ุ กองทุนจะส่ง Email ให้ในวันที่ 20 กันยายน 2565 เวลา 08.00 - 16.00 น.

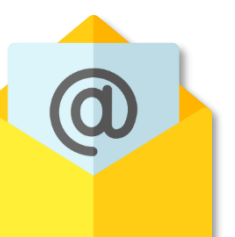

- ใบขอแจ้งความจำนงขอรับเงินกองทุนสำรองเลี้ยงชีพทั้งหมด (กส-กฟผ.11/1)
- ใบขอแจ้งความจำนงขอคงเงินทั้งหมดไว้ในกองทุน (กส-กฟผ.14)
- ใบขอแจ้งความจำนงขอรับเงินจากกองทุนเป็นงวด (กส-กฟผ.15)

# 🛕 หากท่านไม่ได้รับ Email โปรดติดต่อเจ้าหน้าที่กองทุนสำรองเลี้ยงชีพโดยด่วน

### เรื่องที่ควรรู้

# หนังสือแจ้งเปลี่ยนแปลงผู้รับประโยชน์

| ← → C (10.20.98.186/                     | /webapp/memberfund/main.asp |                                                                                                    | * 🖪 💩 🖾 🗄                                                       |                          |
|------------------------------------------|-----------------------------|----------------------------------------------------------------------------------------------------|-----------------------------------------------------------------|--------------------------|
| ระบบข้อมูลสมาชิกกองท<br>13 มิถุนายน 2561 | <b>ุนสำรองเลี้ยง</b> ชีพ    |                                                                                                    | กระดังการแนวรรณแหน้งที่และการจัง เพละน. องน<br>🚭 Print 💋 LogOff | สิ่งสำคัญ                |
| ាក់<br>ក្លា Home                         |                             | 1 / 3   - 100% +   🗔 🖏                                                                                                    | · · · · · · · · · · · · · · · · · · ·                           |                          |
| ข้อมูลสมาชิก                             |                             | โดยหนังสือฉบับนี้ข้าพเจ้า นาย/นาง/นางสาว<br>                                                                                                    |                                                                 | <u>สิ้นสุดลง</u> ตั้งแต่ |
| <b>เอกสารสมาชิก</b>                      |                             | กองมีความประสงค์ขอเปลี่ยนแปลงผู้รับ<br>ประโยชน์เงินกองทุนสำรองเลี้ยงชีพฯ ในส่วนของข้าพเจ้าเมื่อข้าพเจ้าถึงแก่กรรมแล้ว โดยข้าพเจ้าขอ<br>ขกเลิกรายชื่อบคคลที่รับประโยชน์และสัดส่วนของผ้รับประโยชน์ ตามที่ข้าพเจ้าเคยแจ้งให้ทาง | วันที่                                                          | 30 กันยายน 2565          |
| สอบกามขอดเจิน                            |                             | คณะกรรมการ <sup>จ</sup> ุทราบในครั้งก่อน และขอแบ่งส่วนการรับประโยชน์ในส่วนของข้าพเจ้าให้แก่ผู้รับ<br>ประโยชน์ใหม่ ดังนี้                                                                                                    |                                                                 | เวลา 24.00 น.            |
| 💋 🊺<br>เปลี่ยนแปลงอัคราเงินสะสม          |                             | 1.ชื่อโดยให้ได้รับส่วนแบ่งอัตราร้อยละ<br>ที่อยู่โทร <del>กั</del> พท์                                                                                                    |                                                                 |                          |
| <b>เปลี่ยนแปลงสักส่วนการลงทุน</b>        |                             | <ol> <li>2.ชื่อโดยให้ได้รับส่วนแบ่งอัตราร้อยละ<br/>ที่อยู่โทรศัพท์</li></ol>                                                                                                    |                                                                 |                          |
| มีระมาณการเงินได้เมื่อเกษียณอายุ         |                             | 3.ชื่อโดยให้ได้รับส่วนแบ่งอัตราร้อยละ<br>ที่อย่ โทรศัพท์                                                                                                    |                                                                 |                          |
| วันไล)<br>กำนาณภาษีเมื่อลาออก            |                             | 4.ชื่อโดยให้ได้รับส่วนแบ่งอัตราร้อยละ<br>ที่อยู่                                                                                                    |                                                                 |                          |
| UCID                                     |                             |                                                                                                    | '                                                               |                          |

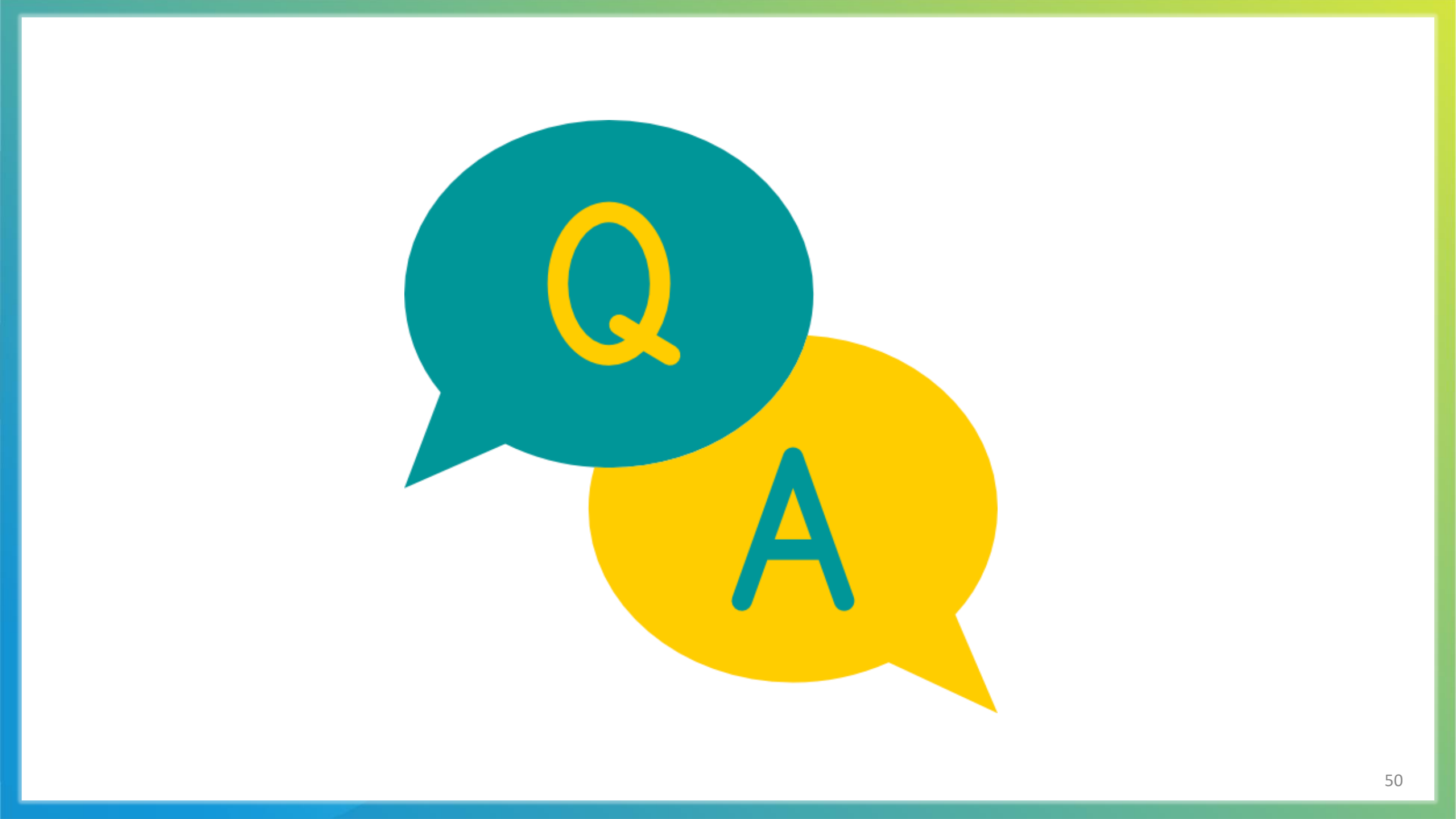

# 2100AUUSt